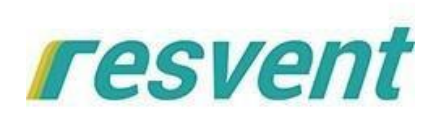

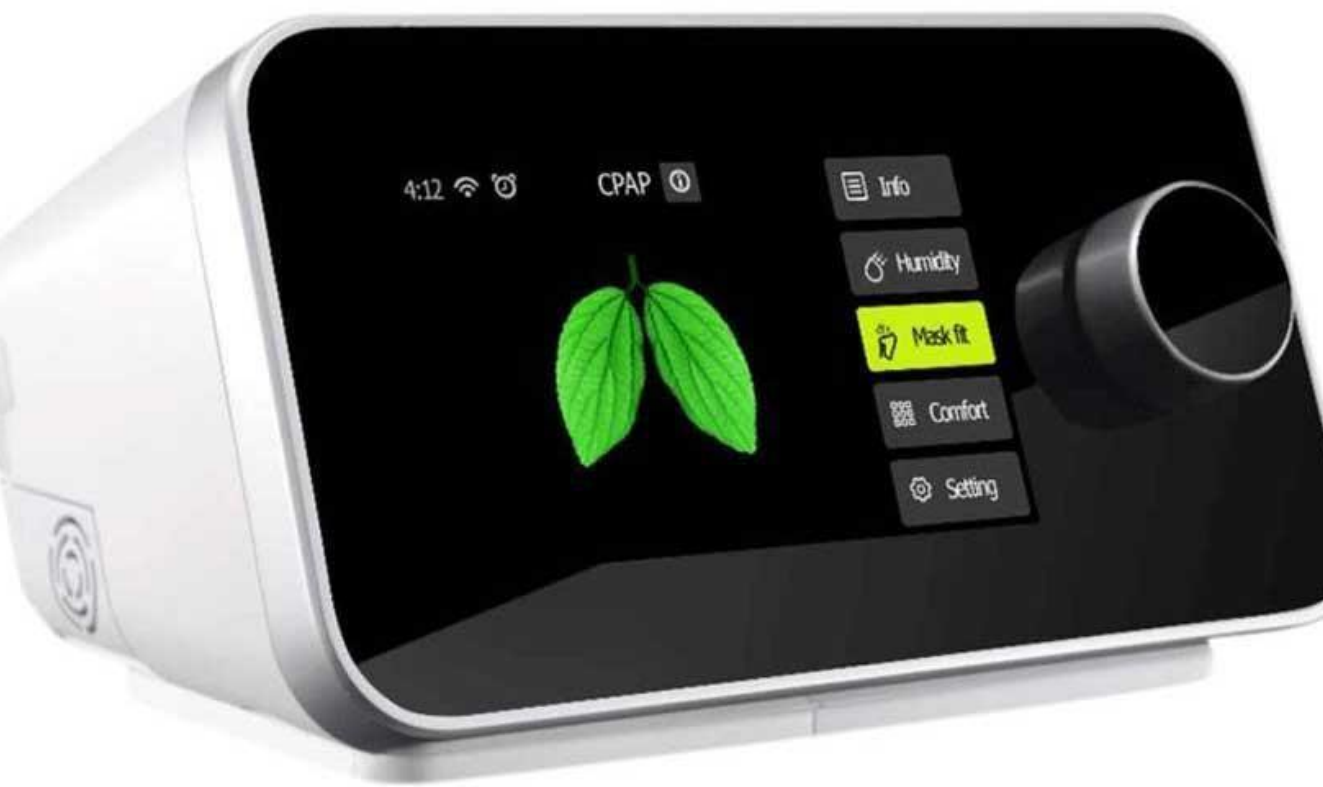

## illatrix PC Sofiwyare

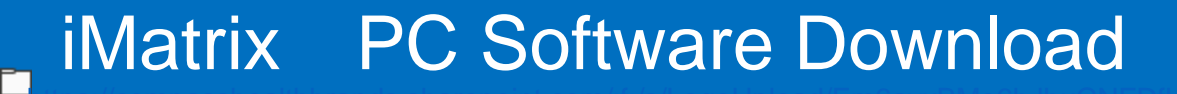

# iMatrix

# **PC Software Download**

https://bit.ly/3dPF8I2

### iMatrix PC Software Download

| < | Lownload      Open      ✓      Dev      Extract all      ✓ Workflows      ··· |         |
|---|-------------------------------------------------------------------------------|---------|
|   | Name Si                                                                       | ze      |
|   | iMatrix V3.7.20 setup.7z 19                                                   | .26 MB  |
| ٥ | iMatrix V3.7.20 setup.exe                                                     | 0.09 MB |
| - | iMatrix platform.MP4 5.1                                                      | 15 MB   |
|   |                                                                               |         |

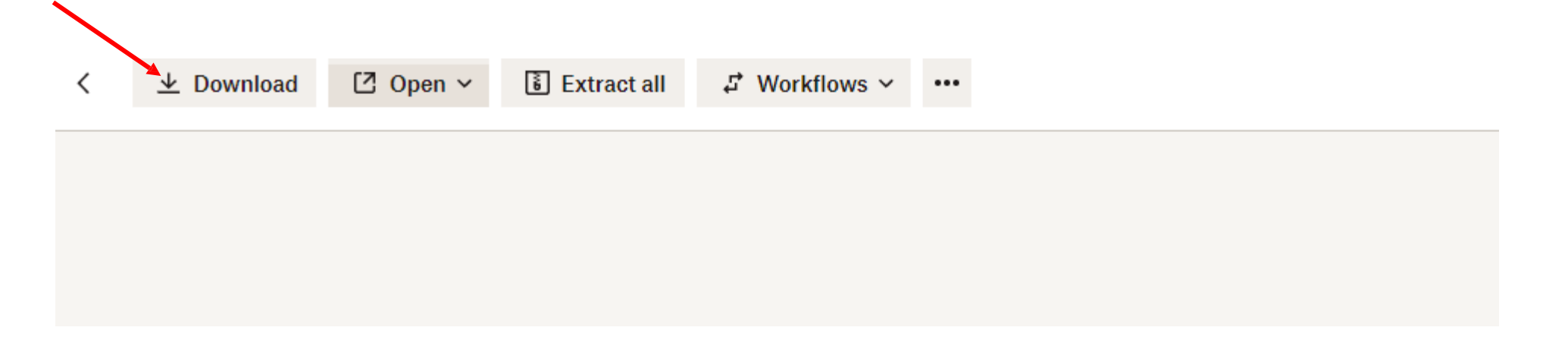

### iMatrix PC Software Download

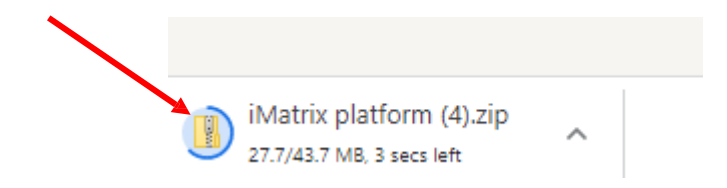

| Name                          | Туре        | Compressed size | Password | Size      | Ratio            |
|-------------------------------|-------------|-----------------|----------|-----------|------------------|
| iMatrix platform.MP4          | MP4 Video   | 5,111 KB        | No       | 5,274 KB  | 4% <mark></mark> |
| iMatrix V3.7.20 setup.7z      | 7Z File     | 19,732 KB       | No       | 19,726 KB | 0%               |
| 📕 🔟 iMatrix V3.7.20 setup.exe | Application | 19,875 KB       | No       | 20,571 KB | 4%               |

### iMatrix PC Software Installation

Double-click the iMatrix icon and enter the software

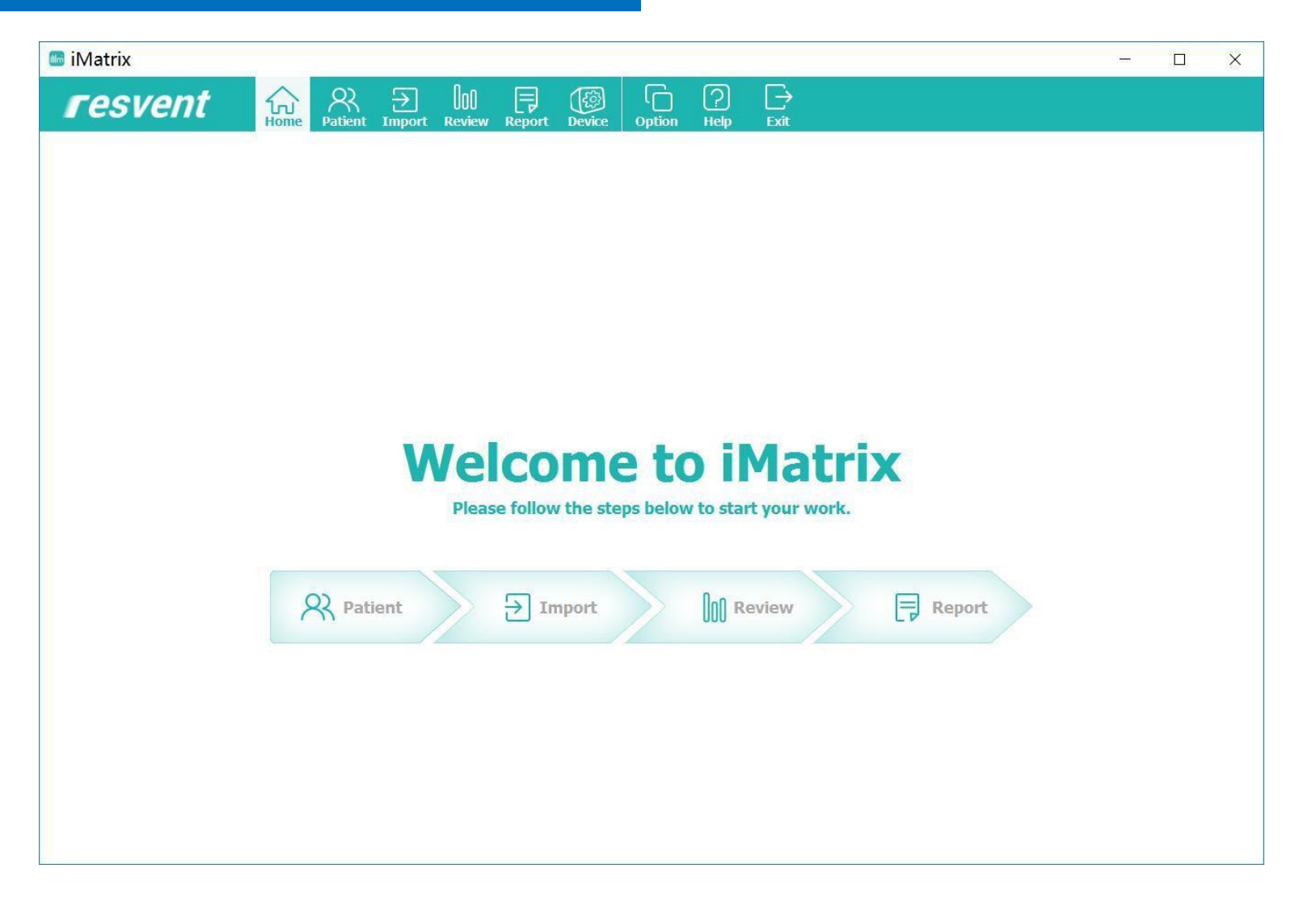

### iMatrix PC Software Data Load

#### Double-click the iMatrix icon and enter the software

| iMatrix             |                                |                                                       | <u> </u>         |          |
|---------------------|--------------------------------|-------------------------------------------------------|------------------|----------|
| resvent             | Home Patient Import            | lol                                                   |                  |          |
| Patient & R         | -                              | Import Data                                           |                  |          |
| ←Default (1)<br>a a | Import Histo                   |                                                       |                  |          |
|                     | Please Select Import Data Sour | ce:                                                   | Ĩ                |          |
|                     |                                | 🜆 iMatrix                                             | ×                |          |
|                     |                                | A data card is detected, please choose what would you | like to do next: |          |
|                     | SD                             | Import History a a(Male, 49 years)                    | Previous Patient |          |
|                     | iBreeze 20C<br>GB-2B017963     | Import data for a new patient                         | New Patient      | 1. Selec |
|                     | (Drive D:\) Start Import       | Import data for temporary view                        | Without Patient  | load ty  |
|                     |                                | Import data for an existing patient                   | Open Patient     |          |
|                     |                                |                                                       |                  |          |

### iMatrix PC Software Data Load

#### Upload patient data by double-clicking on the patient's name

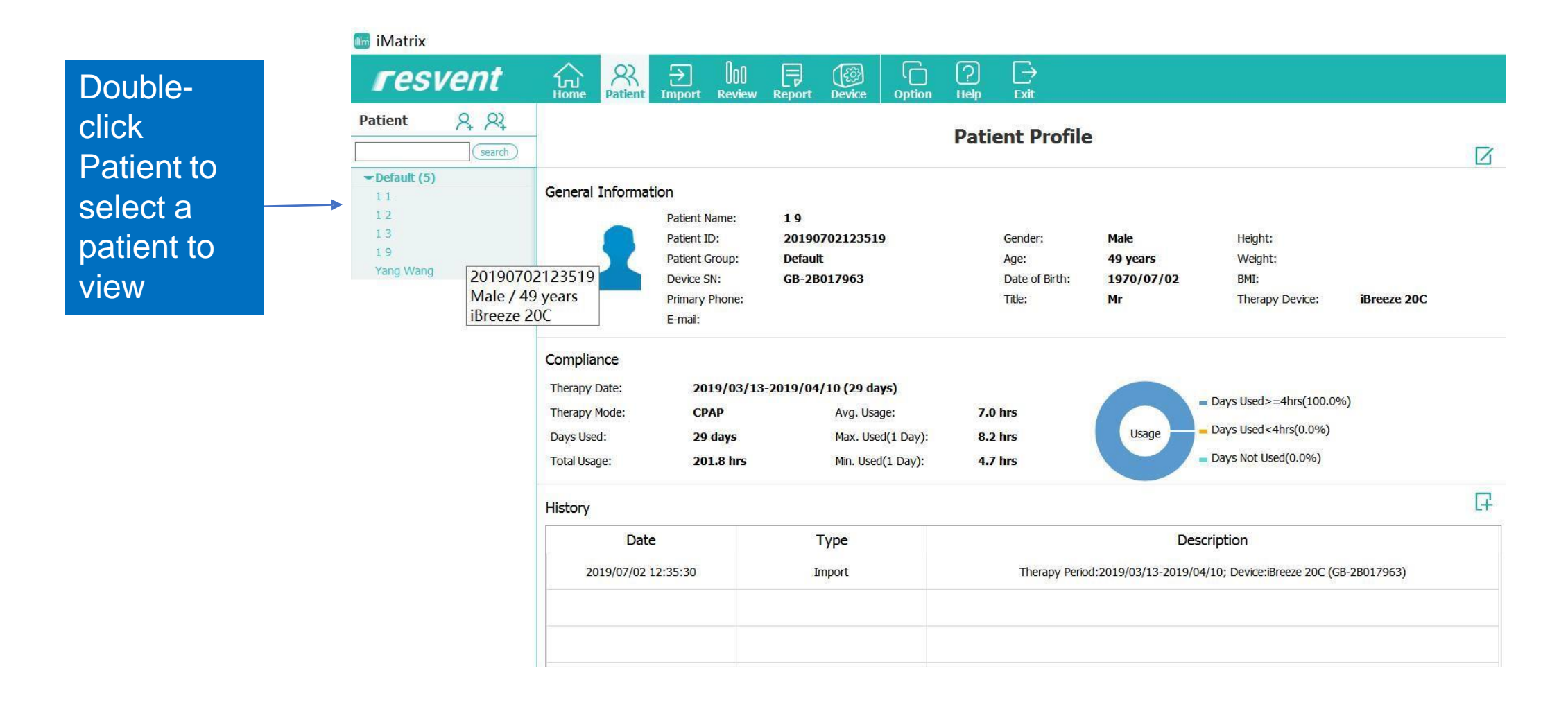

### iMatrix PC Software Data Load

#### The software will automatically load the information for the selected patient

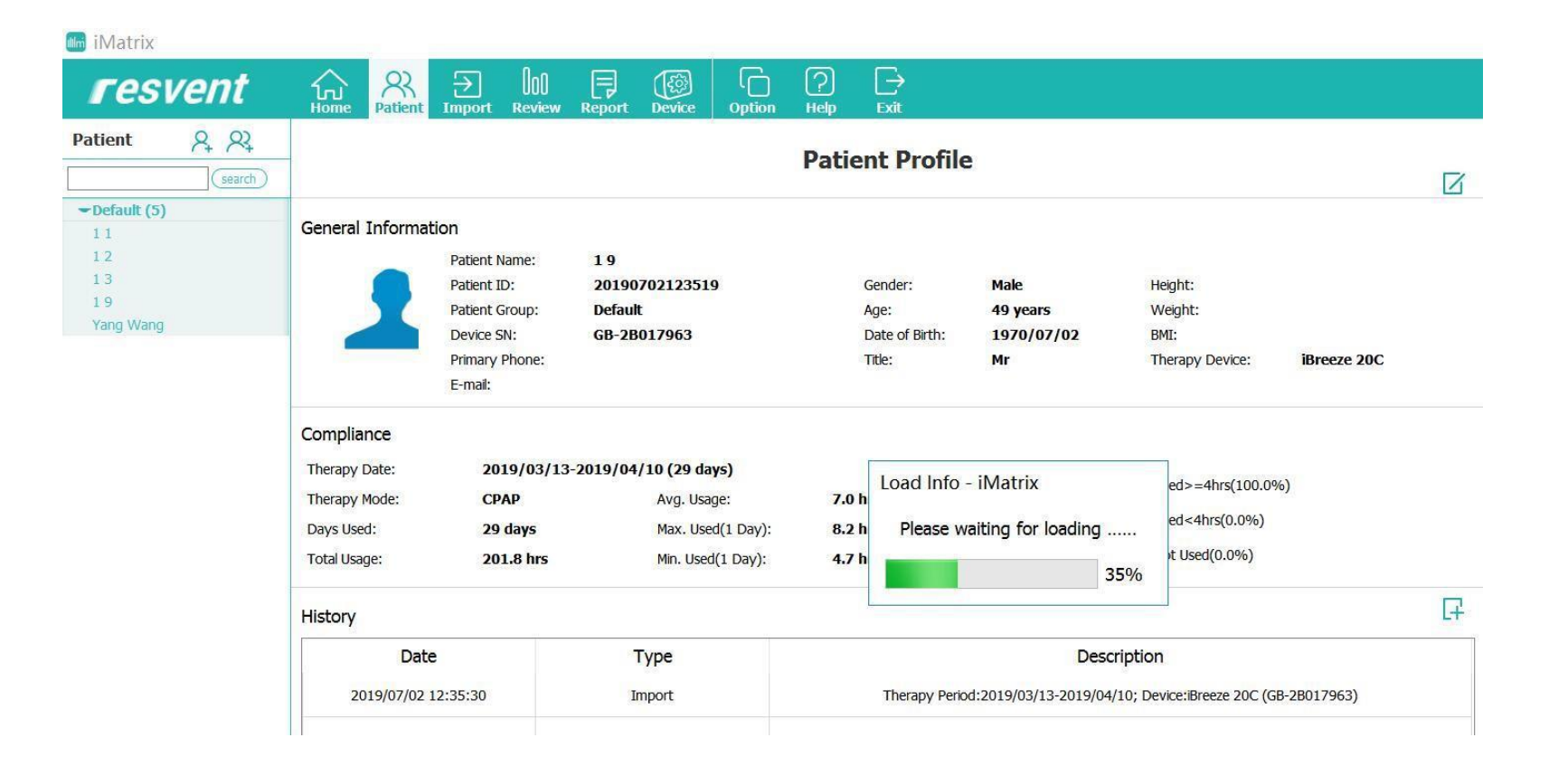

#### General information will be distributed in the statistical interface

22

| ji <mark>iMatrix</mark> |                                    |               |                   |          |                   |               |
|-------------------------|------------------------------------|---------------|-------------------|----------|-------------------|---------------|
| resvent                 | Home Patient Import Review         | Report Device | Option Help Ex    | ∂it      |                   |               |
| art Date 2019/3/13 🗸 🔇  |                                    |               |                   |          |                   |               |
| nd Date 2019/4/10 V     |                                    |               |                   |          | Review            |               |
| ate Last Custom 💌       | Review Range: 2019/03/132019/04/10 | l             |                   |          |                   |               |
| Qsearch                 | Statistics Summary                 | Detail        | Distribution      |          |                   |               |
| - 2019                  | Compliance                         |               |                   |          |                   |               |
| -04                     | compliance                         |               |                   |          |                   |               |
| -10                     | Days Selected: 29 d                | ays           | Days Used:        | 29 days  | Avg. Usage Used   | 1: 7.0 hrs    |
| 09                      | Days Not Used: 0 da                | Y             | Days Used>=4hrs:  | 29 days  | Days Used < 4 hrs | s: 0 day      |
| 08                      | Max. Used(1 Day): 8.2              | irs           | Min. Used(1 Day): | 4.7 hrs  |                   |               |
| 07                      |                                    |               |                   |          |                   |               |
| 05                      | Therapy Quality                    |               |                   |          |                   |               |
| 04                      | AI: 0.3/hour                       |               | HI: 0.9/hour      |          | AHI: 1.2/hour     | OAI: 0.1/hour |
| 03                      | CAI: 0.2/hour                      |               |                   |          |                   |               |
| 02                      | 1-10 (                             |               |                   | 054      | 1                 |               |
| 01                      | Leak(L/min)                        | Median:       | 0.0               | 95%:     | 1.4               |               |
| -03                     | Press(cmH2O)                       | Median:       | 9.9               | 95%:     | 10.0              | Maximum: 10.4 |
| 31                      | SpO2(%)                            | Minimum:      | 1                 | Median:  | 1                 | Maximum: /    |
| 30                      | Pulse Rate(bpm)                    | Minimum:      | 1                 | Average: | 1                 | Maximum: /    |
| 29                      | ODI                                | 1             | 2007              |          | 985.C             |               |
| 28                      | 001.                               | 1             |                   |          |                   |               |
| 27                      | Oximetry Range                     | >95%          | 90-95%            | 85-89%   | 80-84%            | <80%          |
| 26                      | Time Spent(%)                      | 1             | 1                 | 1        | 1                 | 1             |
| 25                      | Actual Time(hh:mm:ss)              | 1             | 1                 | 1        | 1                 | 1             |
| 24                      |                                    |               |                   |          |                   |               |
| 23                      |                                    |               |                   |          |                   |               |

#### Go to the Review interface to see a summary

1. Select the start and end date

2. Click Search to confirm

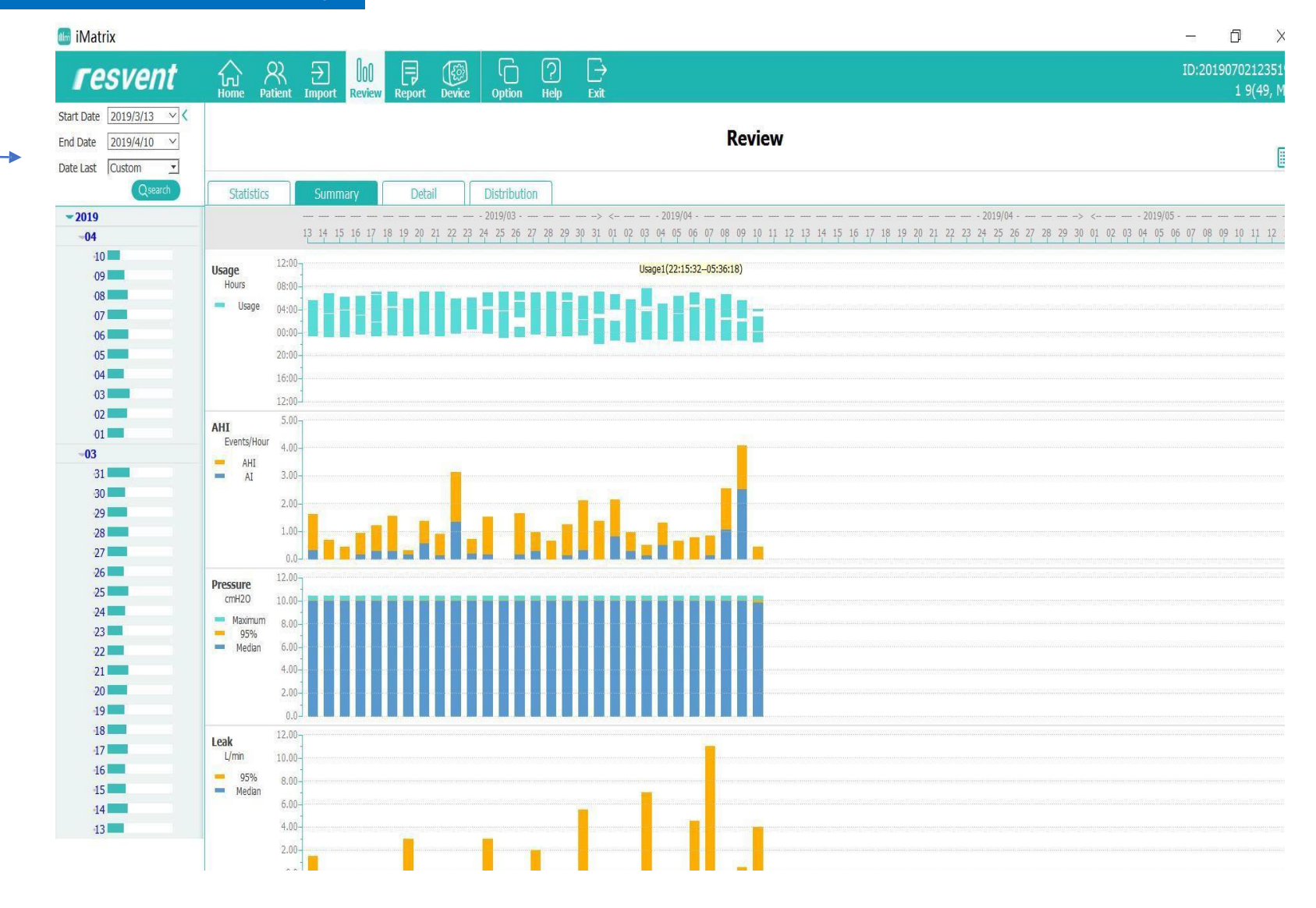

#### The software will automatically load the data for the selected patient into a summary

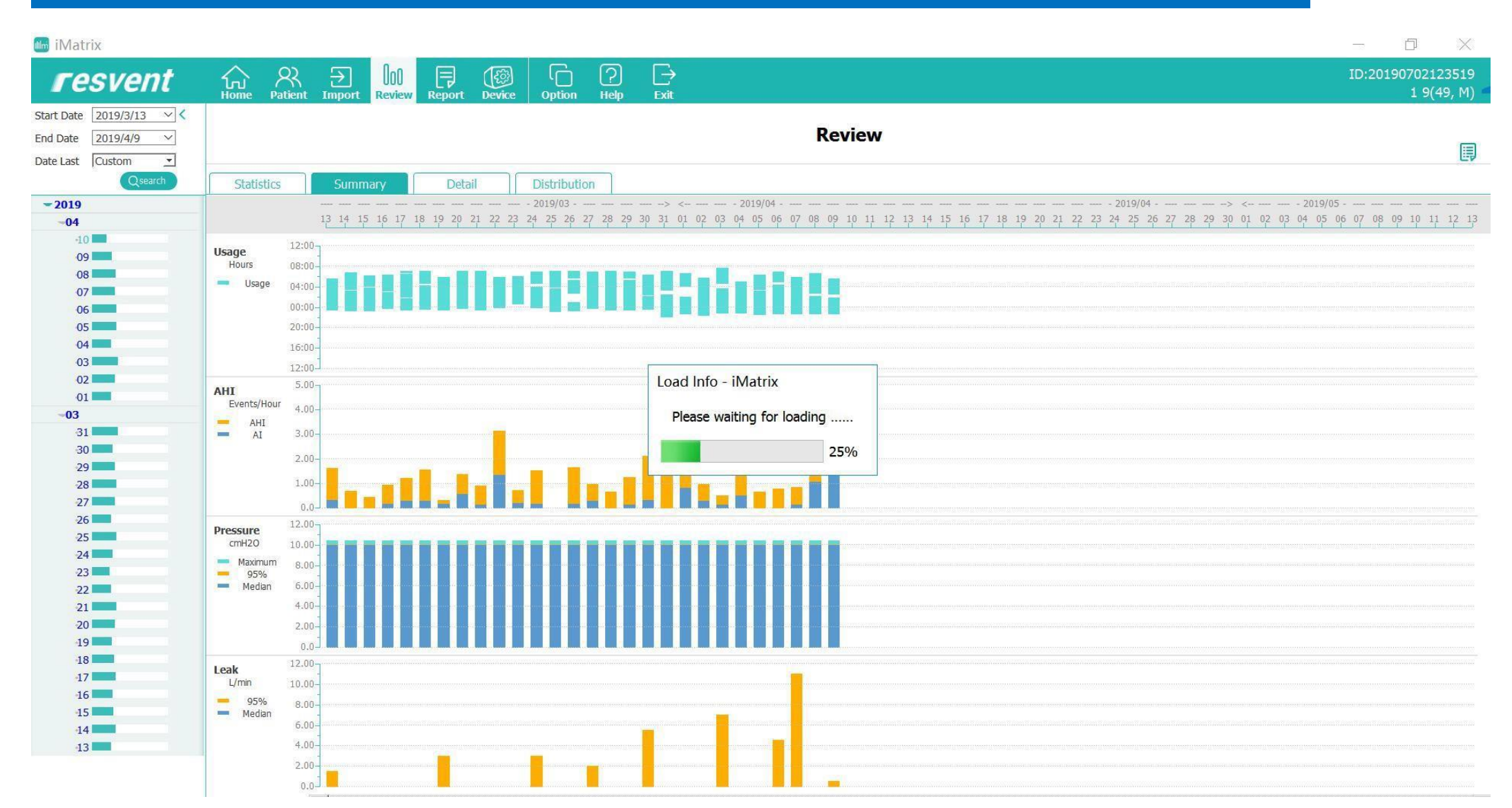

#### Go to the Review interface to see a summary of the time interval

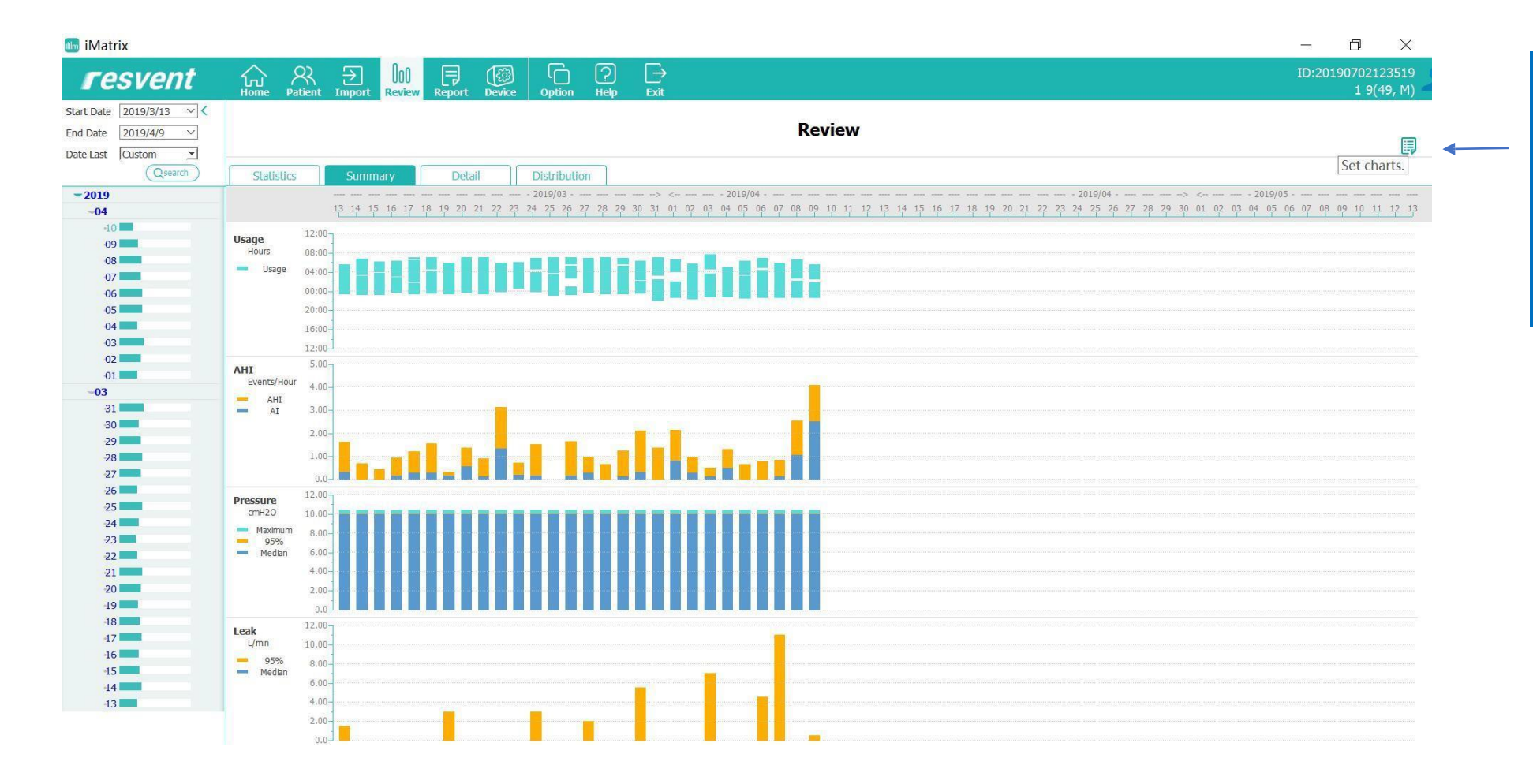

1. Click on the "Set Charts" button to set the parameters with your order

### iMatrix PC Software – Patient Data Graph Configuration

#### Go to the Review interface to see a summary of the time interval

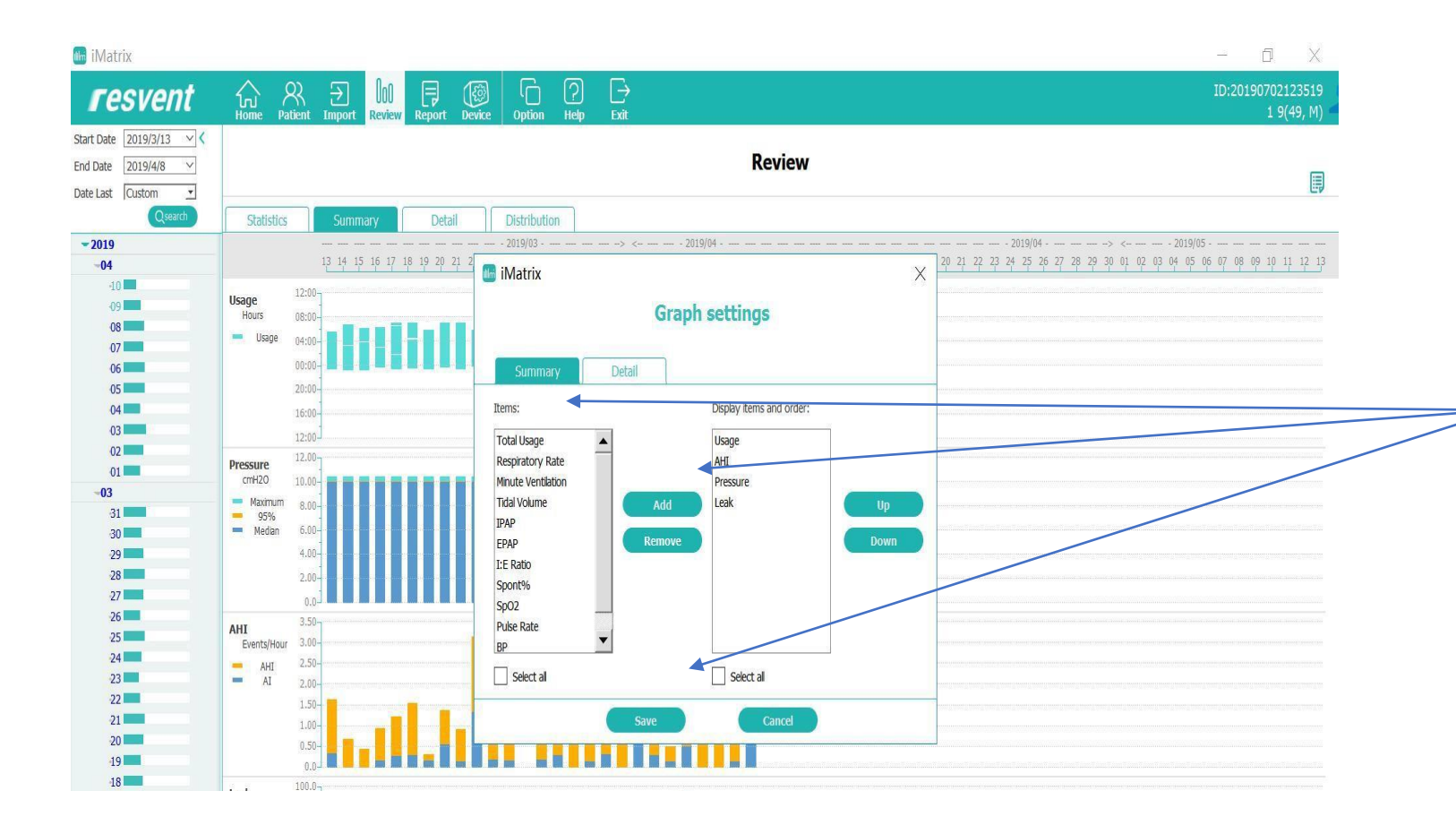

- 1. Select parameter from the left column
- 2. Click Add to add in the right colum
- 3. Click Set to set the parameter view in order
- 4. Delete the item from the right column by clicking on the "delete" button

### *iMatrix* PC Software – Revised Graph Display

#### When completed, Click "save" and the chart will display the data per your configuration

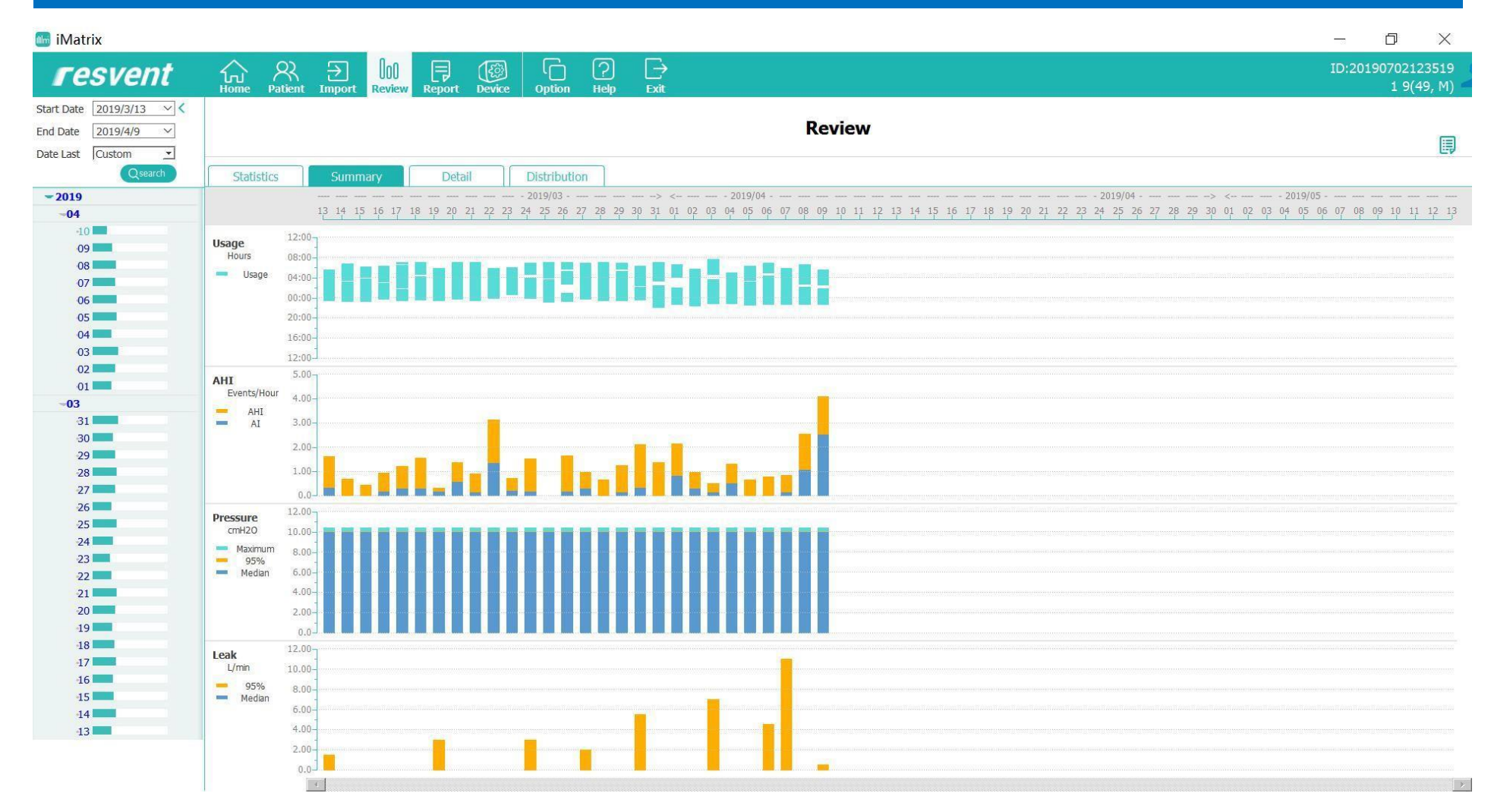

### iMatrix PC Software – Data Display

#### Select bar and the detailed data will be displayed

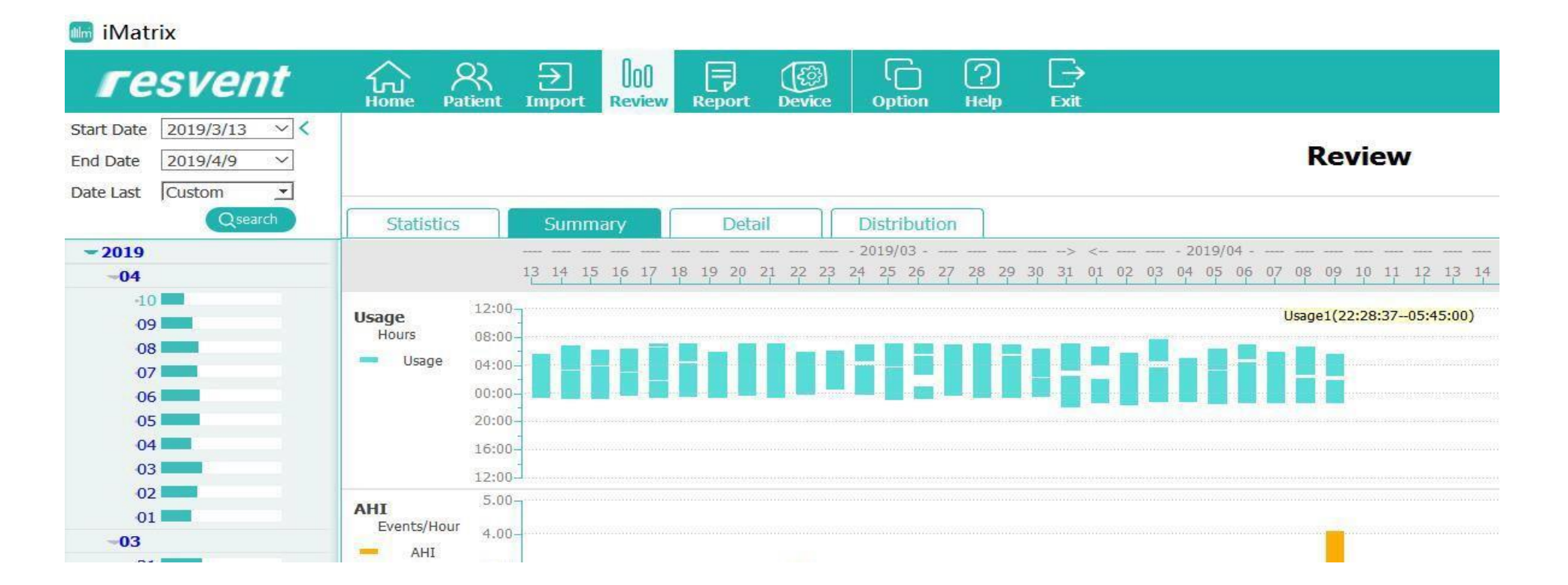

### iMatrix PC Software – Data Display

#### Use a dot or bar, to Display the AHI value

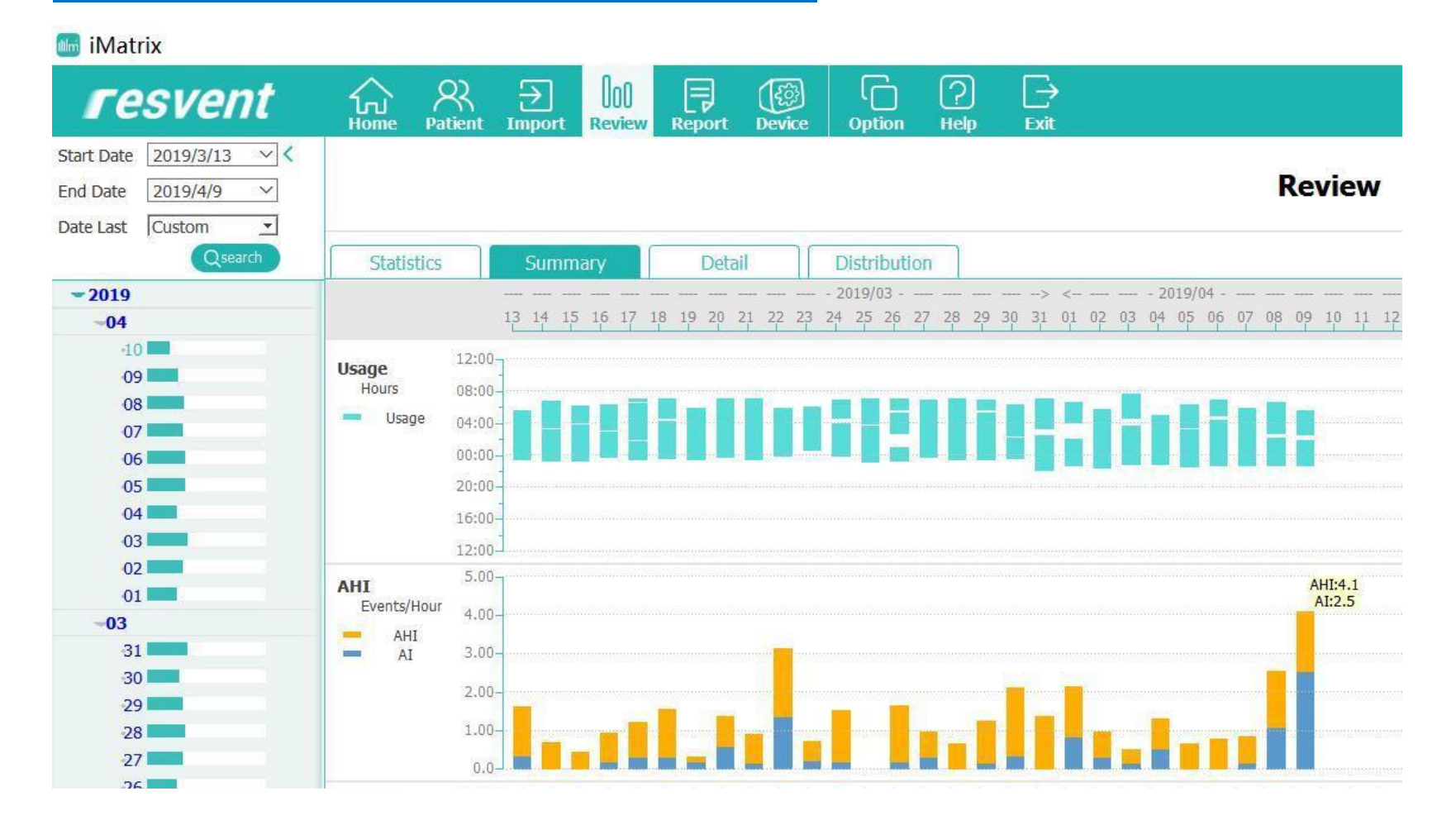

### iMatrix PC Software - Data Display

Use a point or pressure bar, to read the pressure values. P95% is the highest pressure a patient uses during sleep.

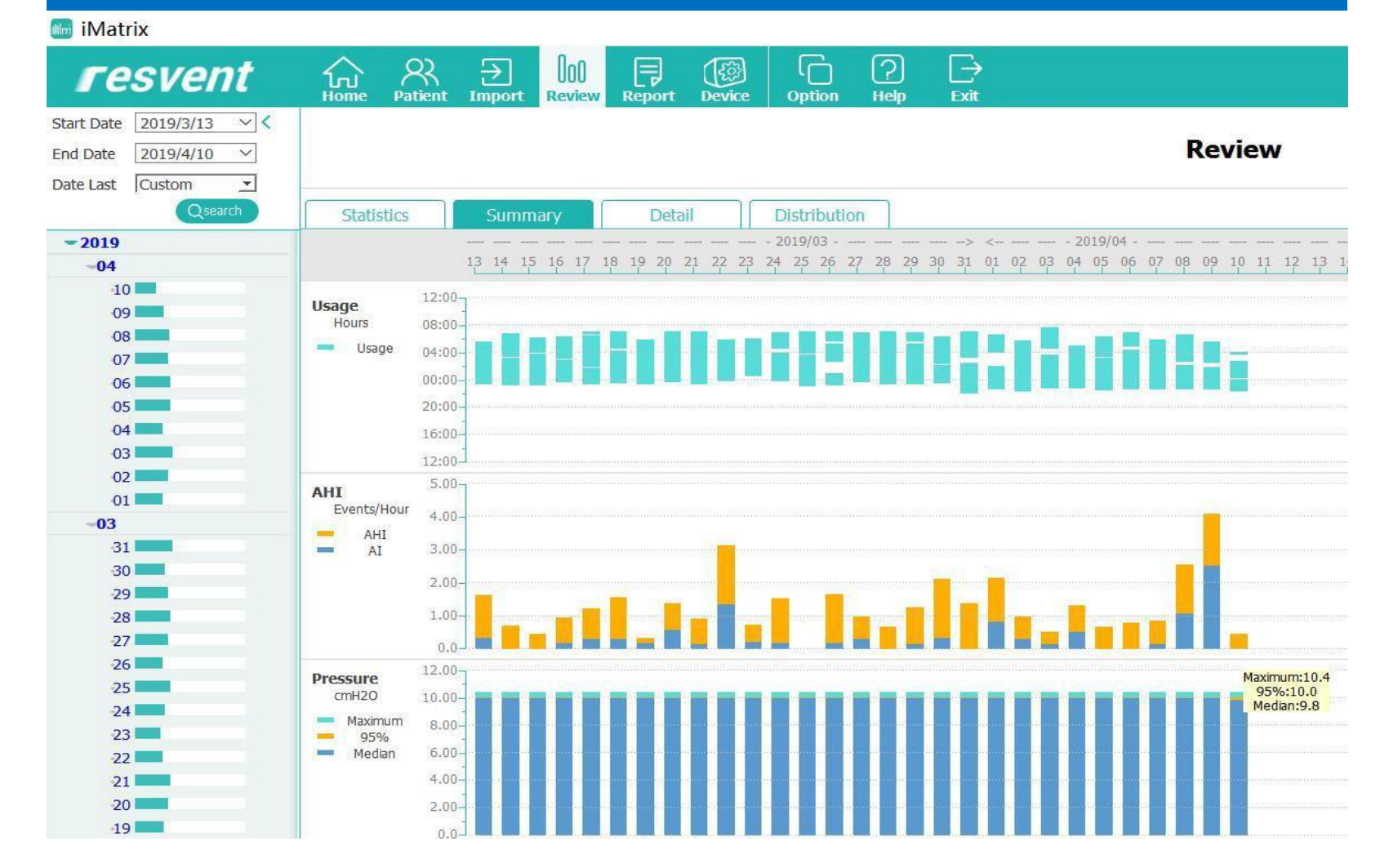

#### Review the daily information in the interface "detail"

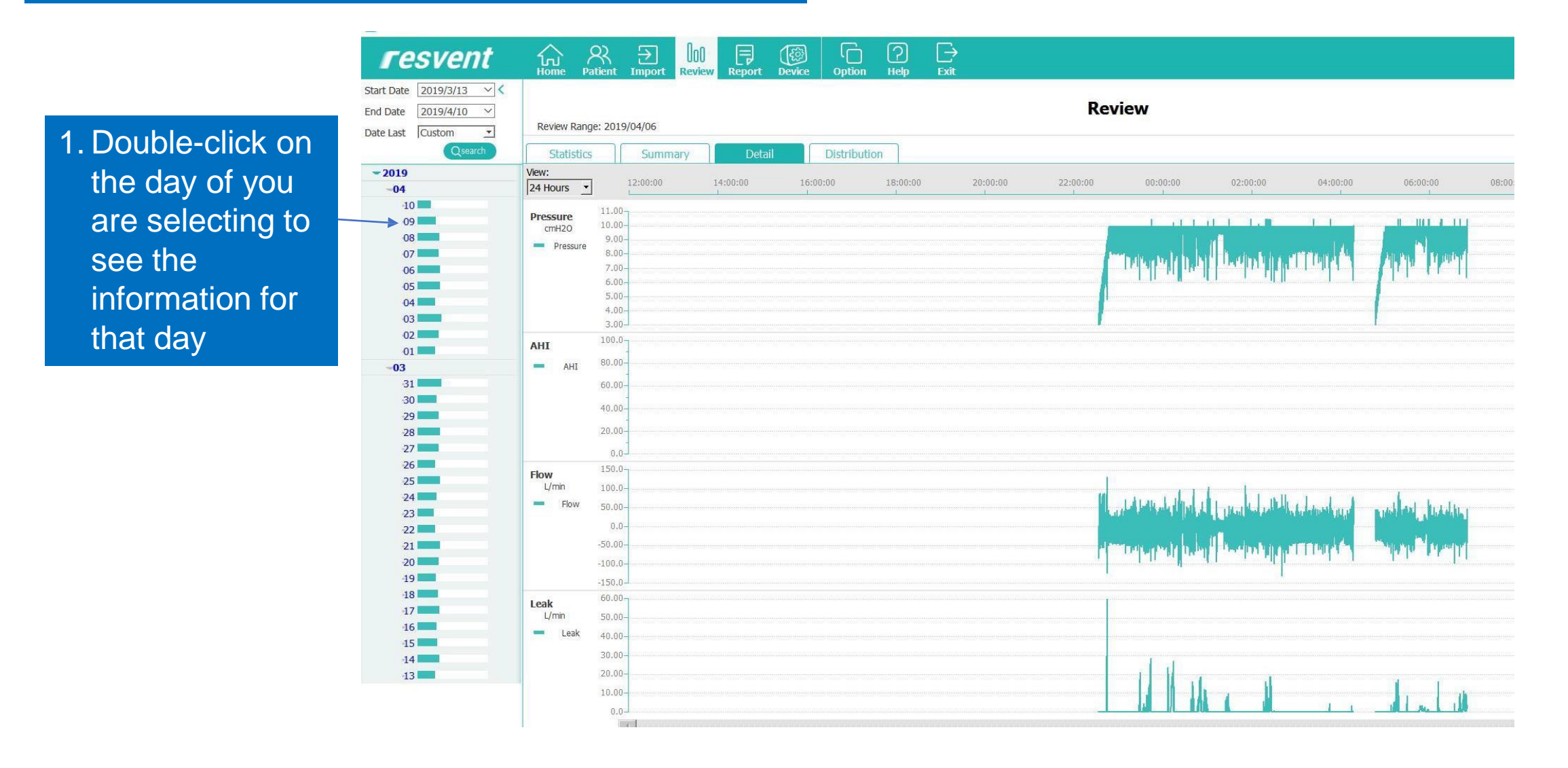

#### Go to the Review interface to see a summary of the time interval

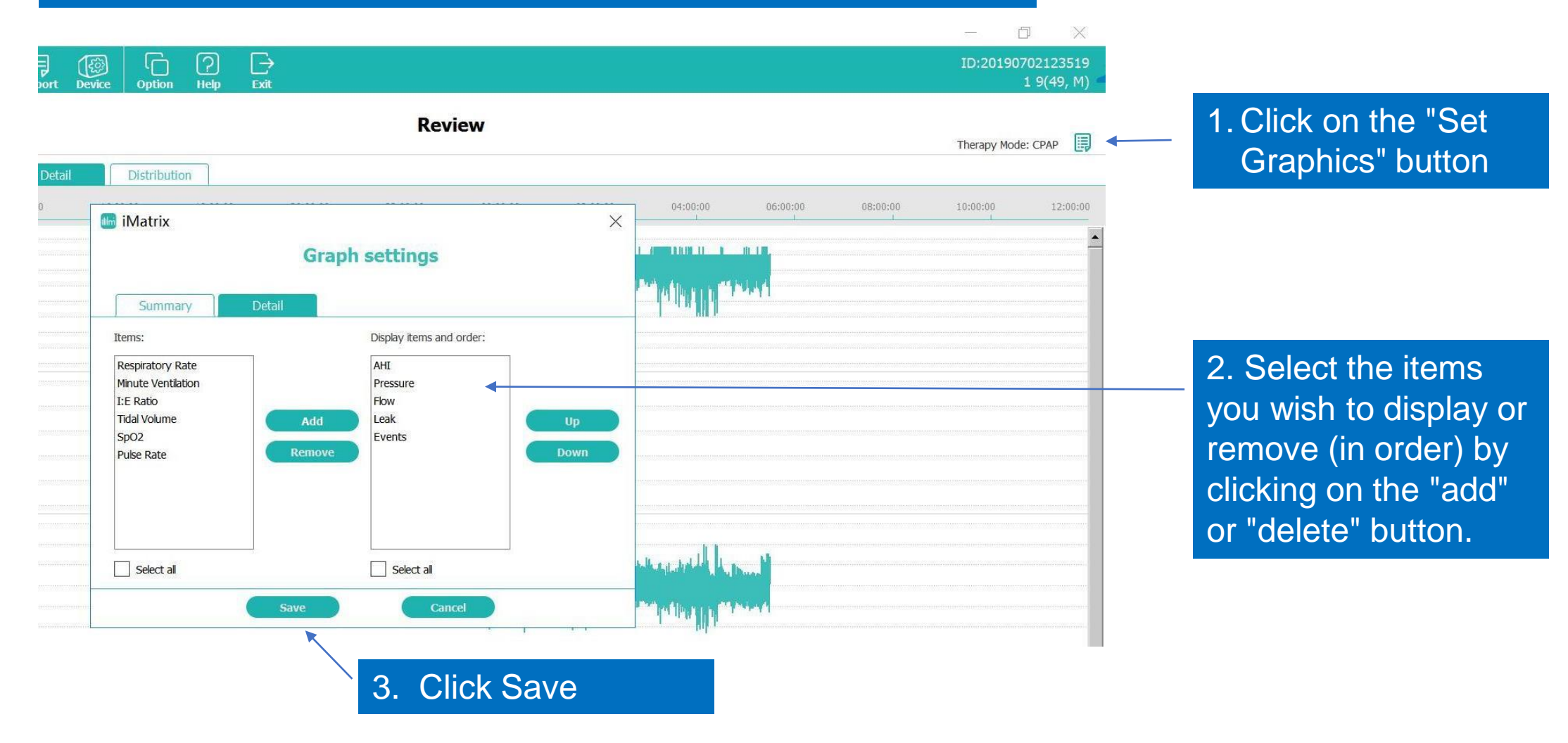

#### The chart will be displayed as selected

| Class (Class)         Summary         Detail         Distribution           2019         Ver:         22000         140000         180000         220000         020000         020000         040000         0600           00         Att         100         100         10000         100000         02000         020000         02000         040000         0600           00         Att         100         100         1000         10000         00000         02000         02000         040000         0600           00         Pressure         100         100         1000         1000         1000         1000         1000         1000         1000         1000         1000         1000         1000         1000         1000         1000         1000         1000         1000         1000         1000         1000         1000         1000         1000         1000         1000         1000         1000         1000         1000         1000         1000         1000         1000         1000         1000         1000         1000         1000         1000         1000         1000         1000         1000         1000         10000         1000         1000                                                                                                    | It Date 2019/3/13 <<                                                                                                    | Review Rand                                   | e: 2019                                                                                                    | /04/07   |          |         |             |          |          | R        | eview                                                    |                                                                                                    |                                                           |                                   |
|----------------------------------------------------------------------------------------------------|----------------------------------------------------------------------------------------------------|-----------------------------------------------|----------------------------------------------------------------------------------------------------|----------|----------|---------|-------------|----------|----------|----------|----------------------------------------------------------|----------------------------------------------------------------------------------------------------|-----------------------------------------------------------|-----------------------------------|
| Data     Samuel     Lating     Lating     Lating     Lating       04     Ver.     12000     14000     16000     18000     22000     00000     02000     04000     0600       06     AHI     20       06     0.0     0.0     100     0.0     0.0     0.0     0.0     0.0     0.0     0.0     0.0     0.0     0.0     0.0     0.0     0.0     0.0     0.0     0.0     0.0     0.0     0.0     0.0     0.0     0.0     0.0     0.0     0.0     0.0     0.0     0.0     0.0     0.0     0.0     0.0     0.0     0.0     0.0     0.0     0.0     0.0     0.0     0.0     0.0     0.0     0.0     0.0     0.0     0.0     0.0     0.0     0.0     0.0     0.0     0.0     0.0     0.0     0.0     0.0     0.0     0.0     0.0     0.0     0.0     0.0     0.0     0.0     0.0     0.0     0.0     0.0     0.0     0.0     0.0     0.0     0.0     0.0     0.0     0.0     0.0     0.0     0.0     0.0     0.0     0.0     0.0     0.0     0.0     0.0     0.0     0.0     0.0     0.0     0.0 <td< th=""><th>Cosearch</th><th>Chatietice</th><th></th><th>Cummony</th><th>Dota</th><th></th><th>Dietributio</th><th></th><th></th><th></th><th></th><th></th><th></th><th></th></td<>                                                                                                    | Cosearch                                                                                                    | Chatietice                                    |                                                                                                    | Cummony  | Dota     |         | Dietributio |          |          |          |                                                          |                                                                                                    |                                                           |                                   |
| 10       24.0000       1400.00       1600.00       22.0000       04.0000       02.0000       04.0000       06.00         10       Att       2.00       1400.00       1600.00       1600.00       02.0000       04.0000       06.00       04.0000       06.00       04.0000       06.00       04.0000       06.00       04.0000       06.00       04.0000       06.00       04.0000       06.00       04.0000       06.00       06.00       06.00       06.00       06.00       06.00       06.00       06.00       06.00       06.00       06.00       06.00       06.00       06.00       06.00       06.00       06.00       06.00       06.00       06.00       06.00       06.00       06.00       06.00       06.00       06.00       06.00       06.00       06.00       06.00       06.00       06.00       06.00       06.00       06.00       06.00       06.00       06.00       06.00       06.00       06.00       06.00       06.00       06.00       06.00       06.00       06.00       06.00       06.00       06.00       06.00       06.00       06.00       06.00       06.00       06.00       06.00       06.00       06.00       06.00       06.00       06.00       06.00                                                                                                    | 2019                                                                                                    | View:                                         |                                                                                                    | Summary  | Deta     |         | JISUIDUUU   | ·        |          |          |                                                          |                                                                                                    |                                                           |                                   |
| AHI       2.03         AHI       1.04         0.5       0.5         0.5       0.5         0.5       0.5         0.5       0.5         0.5       0.5         0.5       0.5         0.5       0.5         0.5       0.5         0.5       0.5         0.5       0.5         0.5       0.5         0.7       0.5         0.7       0.5         0.7       0.5         0.7       0.5         0.7       0.5         0.7       0.5         0.7       0.5         0.7       0.5         0.7       0.5         0.7       0.5         0.7       0.5         0.7       0.5         0.7       0.5         0.7       0.5         0.7       0.5         0.7       0.5         0.7       0.5         0.7       0.5         0.7       0.5         0.7       0.5         0.7       0.5         0.7       0.5         0.7 <td< td=""><td>-04</td><td>24 Hours 💌</td><td></td><td>12:00:00</td><td>14:00:00</td><td>16:00:0</td><td>00</td><td>18:00:00</td><td>20:00:00</td><td>22:00:00</td><td>00:00:00</td><td>02:00:00</td><td>04:00:00</td><td>06:00:0</td></td<>                                                                                                    | -04                                                                                                    | 24 Hours 💌                                    |                                                                                                    | 12:00:00 | 14:00:00 | 16:00:0 | 00          | 18:00:00 | 20:00:00 | 22:00:00 | 00:00:00                                                 | 02:00:00                                                                                                    | 04:00:00                                                  | 06:00:0                           |
| 99       All         • All       1.9         • O       0.0         03       0.0         • O       0.0         • O       0                                                                                                    | -10                                                                                                    |                                               | 2.00-                                                                                                    |          |          |         |             |          |          |          |                                                          |                                                                                                    |                                                           | -                                 |
| 08       - Arti       1.90         05       0.00       0.00         03       0.00       0.00         03       - Presure       9.00         03       - Presure       9.00         04       - 0.00       - 0.00         05       - 0.00       - 0.00         04       - 0.00       - 0.00         05       - 0.00       - 0.00         05       - 0.00       - 0.00         05       - 0.00       - 0.00         100       - 0.00       - 0.00         100       - 0.00       - 0.00         100       - 0.00       - 0.00         100       - 0.00       - 0.00         100       - 0.00       - 0.00         100       - 0.00       - 0.00         110       - 0.00       - 0.00         110       - 0.00       - 0.00         110       - 0.00       - 0.00         110       - 0.00       - 0.00         1110       - 0.00       - 0.00         1110       - 0.00       - 0.00         1110       - 0.00       - 0.00         1110       - 0.00       - 0.00                                                                                                    | 09                                                                                                    | AHI                                           |                                                                                                    |          |          |         |             |          |          |          |                                                          |                                                                                                    |                                                           |                                   |
| 07       1.0         05       0.50         03       0.3         04       0.3         05       0.0         07       0.0         08       0.0         09       0.0         01       0.0         02       0.0         03       Pressue         04       0.0         05       0.0         06       0.0         070       0.0         0.00       0.0         0.00       0.0         0.00       0.0         0.00       0.0         0.00       0.0         0.00       0.0         0.00       0.0         0.00       0.0         0.00       0.0         0.00       0.0         0.00       0.0         0.00       0.0         0.00       0.0         0.00       0.0         0.00       0.0         0.00       0.0         0.00       0.0         0.00       0.0         0.00       0.0         0.00       0.0         0.00                                                                                                    | 08                                                                                                    | AHI -                                         | 1.50-                                                                                                    |          |          |         |             |          |          |          |                                                          |                                                                                                    |                                                           |                                   |
| 06     1.00       03     0.50       04     0.50       03     0.00       04     0.00       05     0.00       06     0.00       07     0.00       08     0.00       09     0.00       000     0.00       000     0.00       22     0.00       23     0.00       24     0.00       1000     0.00       23     0.00       24     0.00       1000     0.00       23     0.00       24     0.00       1000     0.00       23     0.00       1000     0.00       1000     0.00       1000     0.00       1000     0.00       1000     0.00       1000     0.00       1000     0.00       1000     0.00       1000     0.00       1000     0.00       1000     0.00       1000     0.00       1000     0.00       1000     0.00       1000     0.00       1000     0.00       1000     0.00       1000     0.00                                                                                                    | 07                                                                                                    |                                               |                                                                                                    |          |          |         |             |          |          |          |                                                          |                                                                                                    |                                                           |                                   |
| 05     0.50       03     0.50       03     0.50       03     0.50       03     0.50       03     0.50       04     0.00       05     0.00       05     0.00       05     0.00       05     0.00       05     0.00       05     0.00       05     0.00       05     0.00       05     0.00       05     0.00       05     0.00       05     0.00       05     0.00       05     0.00       05     0.00       05     0.00       05     0.00       05     0.00       05     0.00       05     0.00       05     0.00       05     0.00       05     0.00       05     0.00       05     0.00       05     0.00       06     0.00       07     0.00       08     0.00       09     0.00       000     0.00       000     0.00       000     0.00       000     0.00       000 <td< td=""><td>-06</td><td></td><td>1.00-</td><td></td><td></td><td></td><td></td><td></td><td></td><td></td><td></td><td></td><td></td><td></td></td<>                                                                                                    | -06                                                                                                    |                                               | 1.00-                                                                                                    |          |          |         |             |          |          |          |                                                          |                                                                                                    |                                                           |                                   |
| 03       0.0         03       Pressure       11.00         03       Pressure       8.00         29       8.00       0.00         20       8.00       0.00         21       Pressure       10.00         22       8.00       0.00         23       9       0.00         24       9       0.00         25       Pressure       10.00         26       Pressure       10.00         27       0.00       0.00         28       9       0.00         29       10.00       0.00         20       10.00       0.00         21       10.00       0.00         22       10.00       0.00         23       10.00       0.00         24       10.00       0.00         22       10.00       0.00         130       10.00       0.00         140       0.00       0.00         150       10.00       0.00         161       10.00       0.00         161       10.00       0.00         161       10.00       0.00         1                                                                                                    | 05                                                                                                    |                                               | 0.50-                                                                                                    |          |          |         |             |          |          |          |                                                          |                                                                                                    |                                                           |                                   |
| 03     03       03     Pressure     0.00       03     Pressure     0.00       03     Pressure     0.00       04     Pressure     0.00       05     0.00     0.00       05     0.00       06     0.00       07     0.00       08     0.00       08     0.00       08     0.00       08     0.00       08     0.00       08     0.00       08     0.00       08     0.00       08     0.00       08     0.00       08     0.00       08     0.00       08     0.00       08     0.00       08     0.00       08     0.00       08     0.00       08     0.00       08     0.00       08     0.00       08     0.00       08     0.00       08     0.00       08     0.00       09     0.00       000     0.00       000     0.00       010     0.00       010     0.00       010     0.00       010                                                                                                    | 04                                                                                                    |                                               |                                                                                                    |          |          |         |             |          |          |          |                                                          |                                                                                                    |                                                           |                                   |
| Decision     11.00<br>orH20       O3     Pressue     9.00<br>0.00       Persone     10.00<br>0.00       Persone     9.00<br>0.00       20     Persone     9.00<br>0.00       23     Persone     9.00<br>0.00       24     Persone     9.00<br>0.00       25     Persone     9.00<br>0.00       26     Persone     9.00<br>0.00       23     Persone     9.00<br>0.00       24     Persone     9.00<br>0.00       25     Persone     9.00<br>0.00       26     Persone     9.00<br>0.00       26     Persone     9.00<br>0.00       26     Persone     9.00<br>0.00       26     Persone     9.00<br>0.00       27     Persone     9.00<br>0.00       20     Persone     9.00<br>0.00       20     Persone     9.00<br>0.00       20     Persone     9.00<br>0.00       20     Persone     9.00<br>0.00       20     Persone     9.00       20     Persone     9.00       20     Persone     9.00       20     Persone     9.00       20     Persone     9.00       20     Persone     9.00       20     Persone     9.00       20                                                                                                    | 02                                                                                                    |                                               | 0.0-                                                                                                    |          |          |         |             |          |          |          |                                                          |                                                                                                    | - in a constant                                           |                                   |
| 03                                                                                                    | 01                                                                                                    | Pressure                                      | 11.00-                                                                                                    |          |          |         |             |          |          |          |                                                          |                                                                                                    |                                                           | 1 1100                            |
| 31     Presure     30       30     7.00       30     7.00       28     7.00       28     7.00       28     7.00       29     8.00       21     8.00       22     9.00       21     9.00       22     9.00       23     9.00       24     9.00       25     9.00       26     9.00       27     9.00       20     100.0       20     100.0       21     9.00       22     100.0       23     9.00       24     9.00       25     100.0       26     9.00       27     100.0       28     100.0       29     100.0       19     100.0       100.0     100.0       100.0     100.0       100.0     100.0       100.0     100.0       100.0     100.0       100.0     100.0       100.0     100.0       100.0     100.0       100.0     100.0       100.0     100.0       100.0     100.0       100.0     100.0                                                                                                    | 03                                                                                                    | cmH20                                         | 10.00-                                                                                                    |          |          |         |             |          |          |          |                                                          |                                                                                                    |                                                           |                                   |
| 30     7.00       29     7.00       20     3.00       25     100.0       24     3.00       25     100.0       24     0.0       25     0.0       26     50.00       27     0.0       20     50.00       100.0     100.0       21     50.00       22     0.0       100.0     100.0       21     50.00       100.0     100.0       11     100.0       12     100.0       13     10.0       14     10.0       15     10.0       14     10.0                                                                                                    | 05                                                                                                    |                                               | 0.00-                                                                                                    |          |          |         |             |          |          |          |                                                          |                                                                                                    |                                                           |                                   |
| 29     6.00       28     5.00       20     3.00       26     27       26     100.0       27     100.0       28     100.0       29     100.0       20     100.0       21     38.00       20     100.0       18     100.0       10     100.0       10     100.0       11     100.0       12     100.0       13     100.0                                                                                                    | 31                                                                                                    | Pressure                                      | 9.00-                                                                                                    |          |          |         |             |          |          |          |                                                          | lul                                                                                                    | dia kata ante a m                                         | ener ener                         |
| 28     3.00       27     3.00       28     3.00       29     3.00       23     9.00       23     3.00       24     0.00       300     9.00       300     9.00       15     10.00       15     0.00       16     0.00       15     0.00       16     0.00       17     Umm       18     0.00       19     10.00       10     10.00       15     0.00                                                                                                    | 31                                                                                                    | Pressure                                      | 9.00-<br>8.00-<br>7.00-                                                                                                    |          |          |         |             |          |          |          | ulatia labit Da                                          |                                                                                                    | li (jak eletika                                           |                                   |
| 27     3.00       26     3.00       27     100.0       28     100.0       29     0.0       20     0.0       100.0     0.0       100.0     0.0       100.0     0.0       100.0     0.0       100.0     0.0       100.0     0.0       100.0     0.0       100.0     0.00       100.0     0.00       100.0     0.00       100.0     0.00       11     0.00       12     0.00       13     0.00                                                                                                    | 31<br>30<br>29                                                                                                    | Pressure                                      | 9.00-<br>8.00-<br>7.00-<br>6.00-                                                                                                    |          |          |         |             |          |          |          | den de la Charles                                        |                                                                                                    |                                                           | )<br>Marina                       |
| 26     Flow     150.0       25     Umm     100.0       26     Pow     50.00       27     Pow     50.00       28                                                                                                    | 31<br>30<br>29<br>28                                                                                                    | Pressure                                      | 9.00-<br>8.00-<br>7.00-<br>6.00-<br>5.00-                                                                                            |          |          |         |             |          |          |          | plain, blitte                                            |                                                                                                    | n tir staan.                                              |                                   |
| 25<br>24<br>23<br>23<br>24<br>5000<br>22<br>20<br>5000<br>20<br>10<br>10<br>10<br>10<br>10<br>10<br>10<br>10<br>10<br>1                                                                                                    | 31<br>30<br>29<br>28<br>27                                                                                                    | Pressure                                      | 9.00-<br>8.00-<br>7.00-<br>6.00-<br>5.00-<br>4.00-<br>3.00-                                                                          |          |          |         |             |          |          |          | plata, blaithe                                           |                                                                                                    | li li di katikatika.                                      |                                   |
| 24<br>23<br>24<br>25<br>26<br>27<br>27<br>27<br>27<br>28<br>29<br>20<br>20<br>20<br>20<br>20<br>20<br>20<br>20<br>20<br>20                                                                                                    | 31<br>30<br>29<br>28<br>27<br>26                                                                                                    | Pressure                                      | 9.00-<br>8.00-<br>7.00-<br>6.00-<br>5.00-<br>4.00-<br>3.00-<br>150.0-                                                                |          |          |         |             |          |          |          | ploten (del Cle                                          | hill, hur man that                                                                                                    | il <mark>liðir stlati</mark> lu.                          |                                   |
| 23 0.00<br>21 350.00<br>19 150.00<br>10 100.0<br>10 100.0<br>10 10                                                                                                    | 31<br>30<br>29<br>28<br>27<br>26<br>25                                                                                                    | Pressure     Flow     U/min                   | 9.00-<br>8.00-<br>7.00-<br>6.00-<br>5.00-<br>4.00-<br>3.00-<br>150.0-<br>100.0-                                                      |          |          |         |             |          |          |          | ylonia la title                                          |                                                                                                    | n (this sites)a.                                          |                                   |
| 22<br>20<br>20<br>19<br>19<br>10<br>10<br>10<br>10<br>10<br>10<br>10<br>10<br>10<br>10                                                                                                    | 31<br>30<br>29<br>28<br>27<br>26<br>25<br>24<br>24                                                                                                    | Pressure     Flow     L/min     Bow           | 9.00-<br>8.00-<br>7.00-<br>6.00-<br>5.00-<br>4.00-<br>3.00-<br>150.0-<br>100.0-                                                      |          |          |         |             |          |          |          |                                                          |                                                                                                    | () (iči ( cilini)),<br>Instantova dasta                   | dilation<br>In di <sup>th</sup> i |
| 21 30.00<br>30.00<br>19 30.00<br>18 Leak 50.00<br>Uma 40.00<br>Leak 30.00<br>Leak 30.00<br>20 0<br>10 10<br>10 10<br>10 | 31<br>30<br>29<br>28<br>27<br>26<br>25<br>24<br>24<br>23                                                                                                    | Flow<br>L/min<br>Flow                         | 9.00-<br>8.00-<br>7.00-<br>6.00-<br>5.00-<br>4.00-<br>3.00-<br>150.0-<br>100.0-<br>50.00-                                            |          |          |         |             |          |          |          | yledin lahi Ula                                          | hill burnershift<br>Million bernale                                                                                                    | il (ibir pilait)a.<br>Tryy Lygy (aire                     |                                   |
| 20<br>19<br>19<br>18<br>18<br>16<br>15<br>15<br>14<br>20.00-<br>17<br>18<br>18<br>19<br>10<br>10<br>10<br>10<br>10<br>10<br>10<br>10<br>10<br>10                                                                                                    | 31<br>30<br>29<br>28<br>27<br>26<br>25<br>24<br>23<br>23<br>22                                                                                                    | Flow<br>L/min<br>Elow                         | 9.00-<br>8.00-<br>7.00-<br>5.00-<br>4.00-<br>3.00-<br>150.0-<br>100.0-<br>50.00-<br>0.0-                                             |          |          |         |             |          |          |          | electro familia<br>Astronomicanica, p                    | hillion an that<br>National and a                                                                                                    | la table standing.<br>Anya tayon tabu                     |                                   |
| 19 150.0<br>10 Leak 50.00<br>15 Leak 30.00<br>Leak 30.00<br>15 20.00<br>16 20.00<br>17 Leak 10.00<br>18 10<br>19 10<br>19 10<br>10 10<br>10 10     | 31<br>30<br>29<br>29<br>29<br>29<br>20<br>20<br>20<br>20<br>20<br>20<br>20<br>20<br>20<br>20<br>20<br>20<br>20                                                                                                    | Flow<br>L/min<br>Flow                         | 9.00-<br>8.00-<br>7.00-<br>5.00-<br>3.00-<br>150.0-<br>100.0-<br>50.00-<br>0.0-<br>-50.00-                                           |          |          |         |             |          |          |          |                                                          | hill den south di<br>1941 (Den south di<br>1941 (Den south di                                                                                                    | i (dalambati).<br>Krystrysteria                           |                                   |
| Leak 50.00<br>17 U/m 40.00<br>Leak 30.00<br>Leak 30.00<br>20.00<br>14 20.00                                                                                                    | 31<br>30<br>29<br>29<br>29<br>20<br>25<br>25<br>25<br>24<br>24<br>23<br>24<br>24<br>24<br>24<br>24<br>24<br>24<br>24<br>24<br>24<br>24<br>24<br>24                                                                                                    | Flow<br>L/min<br>Flow                         | 9.00-<br>8.00-<br>7.00-<br>5.00-<br>4.00-<br>3.00-<br>150.0-<br>100.0-<br>50.00-<br>-50.00-<br>-100.0-                               |          |          |         |             |          |          |          | el con la citat<br>Astronationes<br>estenes participas   | litel i den menti di<br>Tra (1) mi menuti di<br>Litel i den menuti di                                                                                                    | i (di angenera).<br>Kang pangerana                        |                                   |
| 16 U/m 40.00-<br>15 Leak 30.00-<br>14 20.00-                                                                                                    | 31       30       22       28       27       26       25       24       23       24       23       24       23       24       23       24       23       24       23       24       23       24       25       26       10                                                                                                    | Flow<br>U/min<br>Flow                         | 9.00-<br>8.00-<br>7.00-<br>6.00-<br>5.00-<br>4.00-<br>3.00-<br>150.0-<br>50.00-<br>-50.00-<br>-100.0-<br>-150.0-                     |          |          |         |             |          |          |          | dinimidat <b>La</b><br>Alexentration<br>Minimi distribu  | lilil jonanski d<br>(1941) jonanski d                                                                                                    | i (Libirdini)).<br>Iryy Lyngslaina<br>Irty Lyngslaina     | dilana<br>Leginte<br>dilana       |
| 15 Leak 30.00-<br>14 20.00-                                                                                                    | 31.<br>30.<br>29.<br>28.<br>27.<br>26.<br>25.<br>24.<br>23.<br>24.<br>23.<br>24.<br>24.<br>23.<br>24.<br>24.<br>24.<br>23.<br>24.<br>24.<br>25.<br>24.<br>25.<br>24.<br>24.<br>25.<br>24.<br>24.<br>25.<br>24.<br>25.<br>24.<br>25.<br>24.<br>25.<br>24.<br>25.<br>24.<br>25.<br>24.<br>25.<br>24.<br>25.<br>24.<br>24.<br>25.<br>24.<br>25.<br>24.<br>25.<br>24.<br>24.<br>25.<br>24.<br>24.<br>25.<br>25.<br>24.<br>24.<br>24.<br>24.<br>24.<br>24.<br>24.<br>24 | Flow<br>L/mn<br>Flow                          | 9.00-<br>8.00-<br>7.00-<br>5.00-<br>4.00-<br>3.00-<br>150.0-<br>50.00-<br>-50.00-<br>-100.0-<br>50.00-<br>50.00-                     |          |          |         |             |          |          |          | elinen het De<br>Sternen net sige<br>elinen het de       | liki i por ana ti d<br>1941 por ana di ti<br>1941 por ana di ti                                                                                                    | li (Likiration)).<br>Ir yydd yngolaethu<br>Ir radionaethu |                                   |
| 14 20.00-                                                                                                    | 31       30       28       28       28       28       29       28       29       28       29       29       20       21       20       19       18       17       16                                                                                                    | Flow<br>L/min<br>Flow<br>Leak<br>L/min        | 9.00-<br>8.00-<br>7.00-<br>5.00-<br>4.00-<br>3.00-<br>150.0-<br>100.0-<br>50.00-<br>-100.0-<br>-150.0-<br>50.00-<br>40.00-           |          |          |         |             |          |          |          | el più parte la la la la la la la la la la la la la      | lili, por ser si di<br>1941, por ser di si<br>1941, por ser si si                                                                                                    | i (Liki Alai)a.<br>Kyptypiana<br>Kinaana                  | dilarian<br>Legitte<br>Vijegini   |
| 13 20.00                                                                                                    | 31       30       22       23       24       23       24       23       24       23       24       23       24       25       36       17       16       15                                                                                                    | Flow<br>L/min<br>Blow<br>Leak<br>Leak<br>Leak | 9.00-<br>8.00-<br>7.00-<br>5.00-<br>4.00-<br>3.00-<br>150.0-<br>100.0-<br>50.00-<br>-100.0-<br>-150.0-<br>50.00-<br>40.00-<br>30.00- |          |          |         |             |          |          |          | el complete C.C.<br>A particulation<br>referenciate C.C. | de la seconda de la deserve de la deserve de la deserve de la deserve de la deserve de la deserve de la deserve<br>La deserve de la deserve de la deserve de la deserve de la deserve de la deserve de la deserve de la deserve de | i Constantia<br>I i Sultantia<br>I i Sultantia            |                                   |
|                                                                                                    | 31<br>30<br>29<br>29<br>28<br>27<br>25<br>25<br>24<br>24<br>22<br>24<br>21<br>22<br>22<br>24<br>21<br>20<br>22<br>24<br>21<br>20<br>22<br>24<br>21<br>20<br>22<br>24<br>24<br>24<br>24<br>24<br>25<br>25<br>25<br>26<br>26<br>26<br>26<br>26<br>26<br>26<br>26<br>26<br>26<br>26<br>26<br>26                                                                                                    | Flow<br>J/mn<br>Flow<br>L/mn<br>Leak<br>Leak  | 9.00-<br>8.00-<br>7.00-<br>5.00-<br>4.00-<br>3.00-<br>150.0-<br>50.00-<br>-100.0-<br>-150.0-<br>50.00-<br>40.00-<br>30.00-           |          |          |         |             |          |          |          | elinen hatte<br>Sperification<br>elinen hatte            | liki jumensi di<br>1943 pontena la<br>1944 pontena la                                                                                                    | i (tili otini).<br>Iryy Lynders<br>I (tili otini).        |                                   |

| resvent                                                 | Home Pa     | R →<br>atient Import | Review Report | Device Optic | ) <u>?</u> -<br>л Неф Б | <b>→</b><br>ăt |                                                                                                    |                                              |                                                                                                    |            |
|---------------------------------------------------------|-------------|----------------------|---------------|--------------|-------------------------|----------------|----------------------------------------------------------------------------------------------------|----------------------------------------------|----------------------------------------------------------------------------------------------------|------------|
| Date 2019/3/13 ∨ <<br>Date 2019/4/10 ∨<br>Last Custom ▼ | Review Rang | e: 2019/04/07        |               |              |                         |                | Review                                                                                                    |                                              |                                                                                                    |            |
| Qsearch                                                 | Statistics  | Summa                | ary Deta      | ail Distrib  | ution                   |                |                                                                                                    |                                              |                                                                                                    |            |
| 019                                                     | View:       | 12:00:00             | 14:00:00      | 16:00:00     | 19:00:00                | 20:00:00       | 22:00:00 00:0                                                                                                   | 0:00 02:00:00                                | 04:00:00                                                                                                    | 05:00      |
| -04                                                     | 24 Hours 💌  | 12:00:00             | 14:00:00      | 10:00:00     | 18:00:00                | 20:00:00       | 22:00:00 00:0                                                                                                   | 0:00 02:00:00                                | 04:00:00                                                                                                    | 00:00:     |
| 10                                                      |             | 11.00-               |               |              |                         |                |                                                                                                    |                                              |                                                                                                    |            |
| 09 💻                                                    | Pressure    | 10.00-               |               |              |                         |                | i dana Malana Malana Manajara 🔒 📕                                                                               |                                              |                                                                                                    | 1.11       |
| 08                                                      |             | 9.00-                |               |              |                         |                |                                                                                                    |                                              |                                                                                                    |            |
| 07                                                      | Pressure    | 8.00-                |               |              |                         |                | ······································                                                                          | under an an an an an an an an an an an an an | files and sets of the                                                                                                    |            |
| 06                                                      |             | 7.00-                |               |              |                         |                |                                                                                                    |                                              |                                                                                                    | 1.1        |
| 05                                                      |             | 6.00-                |               |              |                         |                |                                                                                                    | 1 1 1 1 1                                    |                                                                                                    | I HUL      |
| 04                                                      |             | 5.00-                |               |              |                         |                |                                                                                                    |                                              |                                                                                                    |            |
| 03                                                      |             | 4.00-                |               |              |                         |                |                                                                                                    |                                              |                                                                                                    |            |
| 02                                                      |             | 150.0                |               |              |                         |                |                                                                                                    |                                              |                                                                                                    |            |
| 01                                                      | Flow        | 150.0-               |               |              |                         |                |                                                                                                    | 1 1                                          | 1.000 5.000 5.000 5.000 5.000 5.000 5.000 5                                                                                                    |            |
| -03                                                     | L/min       | 100.0-               |               |              |                         |                |                                                                                                    | di sa li sa di                               | LIL LL.                                                                                                    | -          |
| 31                                                      | - Flow      | 50.00-               |               |              |                         |                | in the second second second second second second second second second second second second second second second |                                              |                                                                                                    | P          |
| -30                                                     |             | 0.0-                 |               |              |                         |                |                                                                                                    |                                              |                                                                                                    |            |
| 29                                                      |             | -50.00-              |               |              |                         |                |                                                                                                    | يعيد باللاطفين                               | distantic company of                                                                                                    |            |
| 28                                                      |             | 100.0                |               |              |                         |                | Call Control 1                                                                                                  | n di na kana kana kana ak di                 |                                                                                                    | 1.1        |
| 27                                                      |             | -100.0-              |               |              |                         |                |                                                                                                    |                                              |                                                                                                    | the        |
| 26                                                      |             | -150.0               |               |              |                         |                |                                                                                                    |                                              | 1.000 Econo Econo | Tront Tron |
| 20                                                      | Leak        | 50.00                |               |              |                         |                |                                                                                                    |                                              |                                                                                                    |            |
| 24                                                      | L/min       | 40.00-               |               |              |                         |                |                                                                                                    | i                                            |                                                                                                    |            |
| 24                                                      | 💻 Leak      | 20.00                |               |              |                         |                |                                                                                                    |                                              |                                                                                                    |            |
| 23                                                      |             | 30.00-               |               |              |                         |                |                                                                                                    | 1.1                                          |                                                                                                    |            |
| 22                                                      |             | 20.00-               |               |              |                         |                |                                                                                                    |                                              | n l                                                                                                    |            |
| 21                                                      |             | 10.00                |               |              |                         |                |                                                                                                    |                                              |                                                                                                    |            |
| 20                                                      |             | 10.00-               |               |              |                         |                | 11                                                                                                    |                                              |                                                                                                    |            |
| 19                                                      |             | 0.0                  |               |              |                         |                |                                                                                                    |                                              |                                                                                                    | -          |
| -18                                                     | Events      | 1                    |               |              |                         |                |                                                                                                    |                                              |                                                                                                    |            |
| -17                                                     |             | OA_                  |               |              |                         |                |                                                                                                    |                                              |                                                                                                    |            |
| -16                                                     | OA<br>CA    | CA                   |               |              |                         |                |                                                                                                    |                                              |                                                                                                    |            |
| 45                                                      | — н         | H_                   |               |              |                         |                |                                                                                                    |                                              |                                                                                                    |            |
| 15                                                      |             |                      |               |              |                         |                |                                                                                                    |                                              |                                                                                                    |            |
| 14                                                      | FL PECT     | FL_                  |               |              |                         |                |                                                                                                    |                                              |                                                                                                    |            |

#### Analyze the chart

1. Select a time frame in the View dropdown

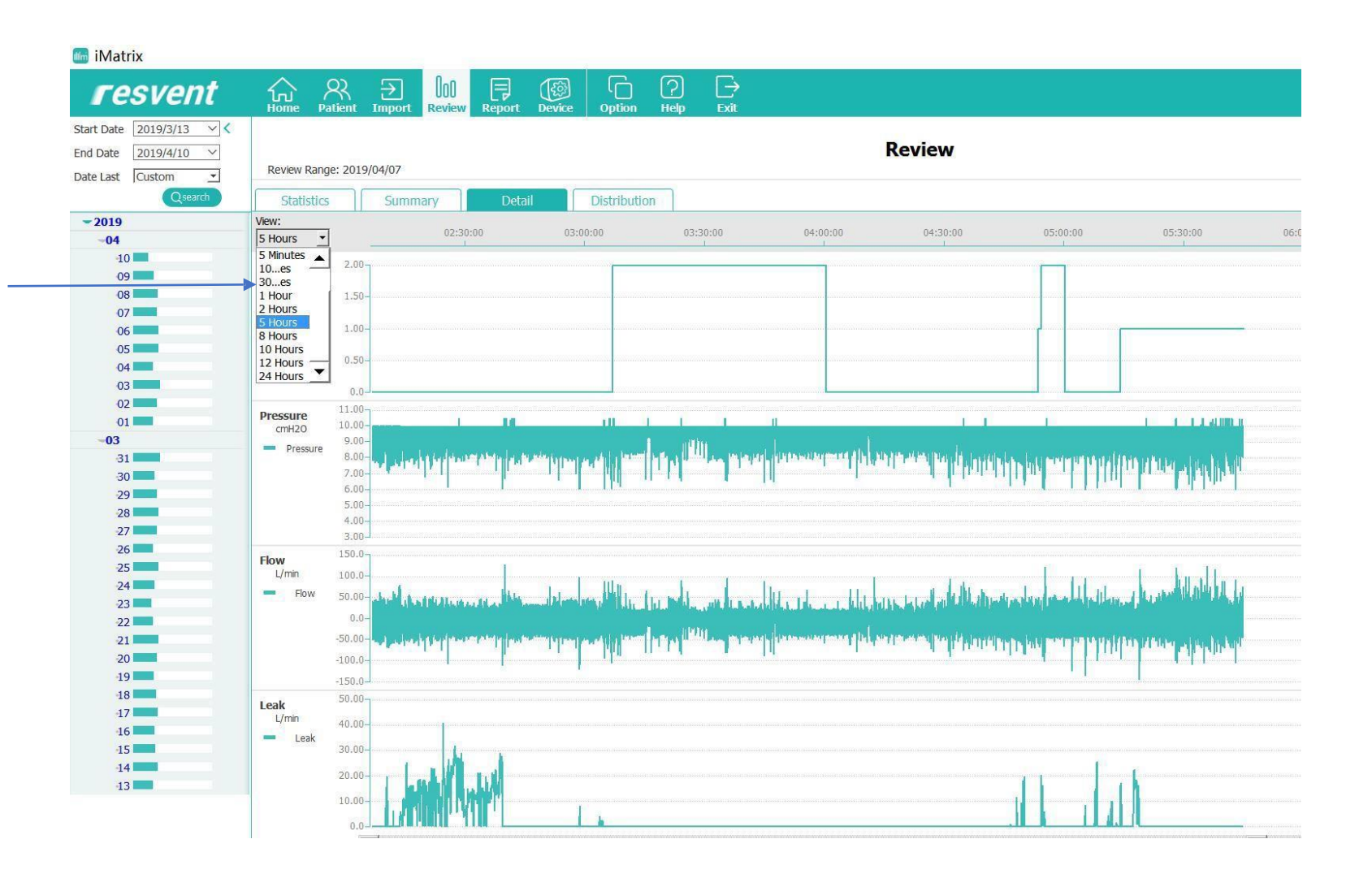

### iMatrix PC Software

#### Scroll up and down and across to adjust the graph view

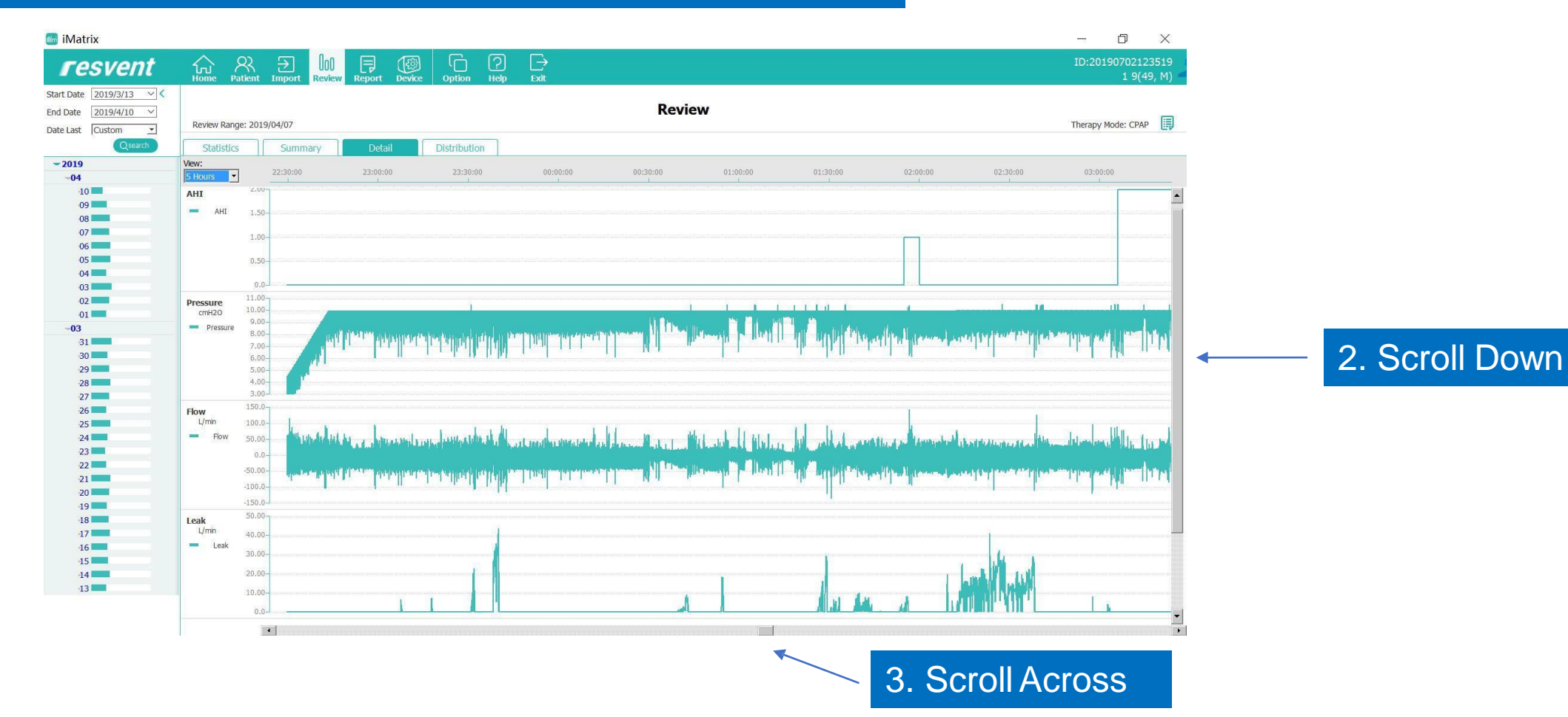

#### Click on Distribution

#### iMatrix

| resvent                                                                                        | Home Patient Import Review Report Device Option Help Ex                                                                      |
|------------------------------------------------------------------------------------------------|----------------------------------------------------------------------------------------------------|
| End Date 2019/3/13<br>Date Last Custom                                                         | Review Range: 2019/04/10                                                                                                    |
| Qsearch                                                                                        | Statistics Summary Detail Distribution                                                                                       |
| -2019                                                                                          | Prossure(cmH2O) 0 1 2 3 4 5 6 7 8 9 10 11 12 13 14                                                                           |
| -04<br>-10<br>-09<br>-08<br>-07<br>-06<br>-05<br>-04<br>-04<br>-03<br>-02<br>-04<br>-03<br>-02 | Time(%)       70.00         Time(%)       60.00         50.00       50.00         40.00       30.00         20.00       0.00 |
| 01                                                                                             | AUT 2.00                                                                                                    |
| -03<br>31<br>30<br>29<br>28<br>27<br>26<br>25                                                  | HI 1.50-<br>1.00-<br>0.50-<br>0.0-                                                                                           |
| 24<br>23<br>22<br>21<br>20<br>19<br>18<br>17<br>16                                             | Leak 8.00<br>L/min 7.00-<br>95% 6.00<br>Median 5.00-<br>3.00-<br>2.00-<br>1.00-<br>0.0-                                      |

## This will display Time, AHI and Leak.

### iMatrix PC Software - Interpretation

#### Below is an example of interpretation of the patient Data

| resvent                  | Home Pat      | Rient   | →<br>Import | 00<br>Revi | ]<br>ew | Re | Port | C   | දිවූ<br>evice |        | (<br>Op | C<br>tion | Ć           | 2)<br>slp | E  | -}<br>dt |
|--------------------------|---------------|---------|-------------|------------|---------|----|------|-----|---------------|--------|---------|-----------|-------------|-----------|----|----------|
| Start Date 2019/3/13 V 🗸 |               |         |             |            |         |    |      |     |               |        |         |           |             |           |    |          |
| nd Date 2019/4/10 V      |               |         |             |            |         |    |      |     |               |        |         |           |             |           |    |          |
| Date Last Custom •       | Review Range: | : 2019/ | 04/10       |            |         |    |      |     |               |        |         |           |             |           |    |          |
| Qsearch                  | Statistics    |         | Summ        | arv        | זר      | _  | Det  | ail |               | E      | Distr   | ribut     | ion         | 1         |    |          |
| - 2019                   |               | - 11    |             |            |         |    |      |     |               |        |         |           |             |           |    |          |
| -04                      | Pressure(cml  | 120)    | 0 1         | 2          | 3       | 4  | 5    | 6   | 7             | 8      | 9       | 10        | 11 1        | 2 13      | 14 | 15       |
| 10                       | Time(%)       | 70.00   |             |            |         |    |      |     |               |        |         | T         | ime(%)      | 65.42     |    |          |
| 08                       | Time(96)      | 60.00   |             |            |         |    |      |     |               |        |         |           | and free in |           |    |          |
| 07                       | 1800(70)      | 50.00   |             |            |         |    |      |     |               |        |         |           |             |           |    |          |
| 06                       |               | 40.00   |             |            |         |    |      |     |               |        |         |           |             |           |    |          |
| 05                       |               | 30.00-  |             |            |         |    |      |     |               |        |         |           |             |           |    |          |
| 04                       |               | 20.00-  |             |            |         |    |      |     |               |        |         |           |             |           |    |          |
| 03                       |               | 10.00-  |             |            |         |    |      |     |               |        |         |           |             |           |    |          |
| 02                       |               | 0.0     |             |            |         | -  |      |     | _             |        |         |           |             |           |    |          |
| -03                      | AHI           | 2.00    |             |            |         |    |      |     |               |        |         | T.        |             |           |    |          |
| 31                       | HI<br>AI      | 1.50-   |             |            |         |    |      |     |               |        |         |           |             |           |    |          |
| 29                       |               | 1.00-   |             |            |         |    |      |     |               |        |         |           |             |           |    |          |
| 27                       |               | 0.50-   |             |            |         |    |      |     |               |        |         |           |             |           |    |          |
| 25                       |               | 0.0-    |             |            |         |    |      |     |               |        |         |           |             |           |    |          |
| 23                       | Leak          | 8.00    |             |            |         |    |      |     |               |        |         |           |             |           |    |          |
| 22                       | L/min         | 7.00-   |             |            |         |    |      |     |               |        |         |           |             |           |    |          |
| 22<br>21<br>20<br>19     | 95%           | 5.00-   |             |            |         |    |      |     |               |        |         |           |             |           |    |          |
|                          |               | 4.00    |             |            |         |    |      |     |               |        |         |           |             |           |    |          |
|                          |               | 3.00-   |             |            |         |    |      |     |               |        |         |           |             |           |    |          |
| -18                      |               | 2.00-   |             |            |         |    |      |     |               |        |         |           |             |           |    |          |
| 17                       |               | 1.00-   |             |            |         |    |      |     |               | 5.00mR |         |           |             |           |    |          |
| -16                      |               | 0.0     |             |            |         |    |      |     |               |        |         |           |             |           |    |          |

| 📠 iMatrix                                                                                                    |                                       |                                                                                   |         |              |        |        |             |           |           |
|----------------------------------------------------------------------------------------------------|---------------------------------------|-----------------------------------------------------------------------------------|---------|--------------|--------|--------|-------------|-----------|-----------|
| resvent                                                                                                    | Home P                                | Ratient                                                                           |         | 00<br>Review | Report | Device | Option      | ?<br>Help | ⊡<br>Exit |
| tart Date 2019/3/13 🗸 <                                                                                                    |                                       |                                                                                   |         |              |        |        |             |           |           |
| nd Date 2019/4/10 V                                                                                                    |                                       |                                                                                   |         |              |        |        |             |           |           |
| ate Last Custom 👻                                                                                                    | Review Ran                            | ge: 2019                                                                          | 9/04/10 |              |        |        |             |           |           |
| Qsearch                                                                                                    | Statistic                             | s                                                                                 | Sumn    | nary         | Det    | ail    | Distributio | on        |           |
| - 2019                                                                                                    | -                                     | - 10                                                                              |         |              |        |        |             |           |           |
| -04                                                                                                    | Pressure(cr                           | mH2O)                                                                             | 0       | 1 2 3        | 4 5    | 6 7 1  | 8 9 10 :    | 11 12 13  | 14 15     |
| 10<br>09<br>08<br>07<br>05<br>05<br>04<br>04<br>03<br>02<br>01<br>01<br>02<br>03<br>01<br>02<br>03<br>01<br>02<br>03<br>02<br>03<br>03<br>02<br>03<br>03<br>02<br>03<br>03<br>03<br>03<br>03<br>03<br>03<br>03<br>03<br>03<br>03<br>03<br>03 | Time(%)<br>Time(%)<br>AHI<br>HI<br>AI | 70.00<br>60.00<br>50.00<br>40.00<br>20.00<br>10.00<br>0.0<br>2.00<br>1.50<br>1.00 |         |              |        |        |             | 2.00      |           |
| 27<br>26<br>25<br>24<br>22<br>21<br>20<br>20<br>19<br>18<br>18<br>17<br>16                                                                                                    | Leak<br>L/min<br>95%<br>Median        | 0.50<br>0.0<br>8.00<br>7.00<br>6.00<br>5.00<br>4.00<br>3.00<br>2.00<br>1.00       |         |              |        |        |             |           |           |

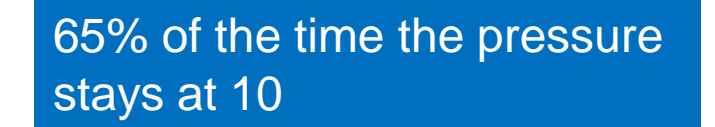

Under Pressure 10, AI is 0 and HI is 2.0. AHI does not occur at other pressures

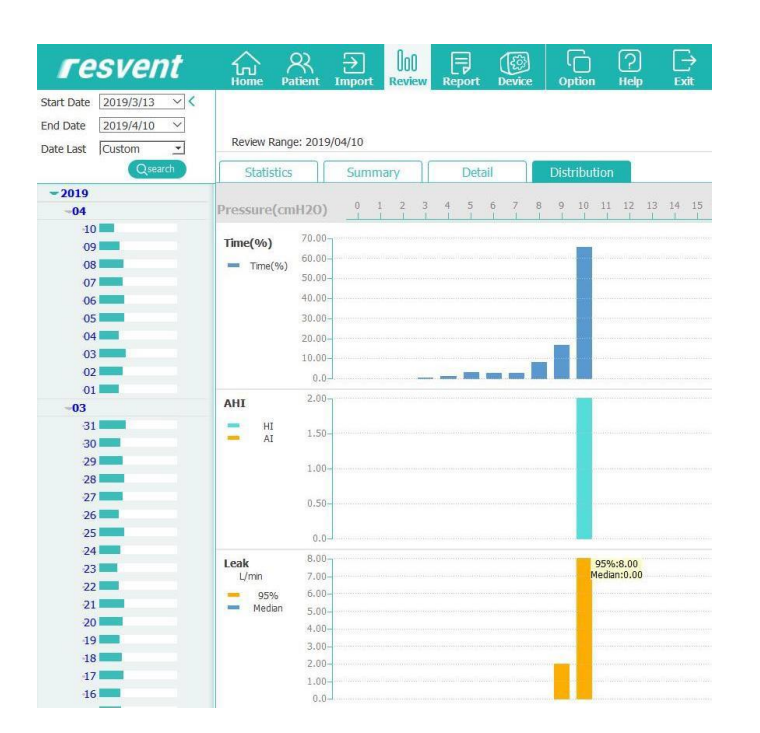

95% of pressure leak of 10 is at 8 L/Min

### iMatrix PC Software – Report Interface

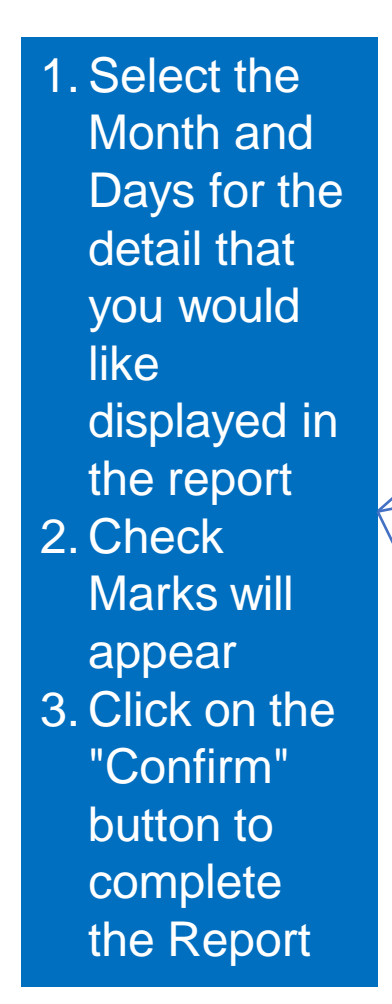

| iMatrix                                                                                                    | <u>6</u> 8   | <b>∋</b> 10     |                                                                                                    |                                                                                                    |                                                                             |                                                       |                                                         |
|----------------------------------------------------------------------------------------------------|--------------|-----------------|----------------------------------------------------------------------------------------------------|----------------------------------------------------------------------------------------------------|-----------------------------------------------------------------------------|-------------------------------------------------------|---------------------------------------------------------|
| tart Date 2019/3/13 V<br>nd Date 2019/4/10 V<br>ate Last Custom V                                                   | Home Patient | Import Review P | eport beake option                                                                                        | Rep                                                                                                    | oort Preview                                                                |                                                       |                                                         |
| Qsearch<br>-2019<br>-04<br>10<br>-04<br>                                                                            | -            |                 |                                                                                                    | R                                                                                                    | eport                                                                       |                                                       |                                                         |
| 08                                                                                                    |              |                 | Patient<br>Patient Name<br>Patient ID:<br>Date of Birth:<br>Gender:<br>Address:                           | 1 9<br>20190702123519<br>1970/07/02 (49 years)<br>Male                                                                   | Phone:<br>E-mail:                                                           |                                                       |                                                         |
| 31                                                                                                    |              |                 | Doctor Name:                                                                                              |                                                                                                    | Doctor Phone                                                                | 9:                                                    |                                                         |
| 30     29       28     27       26     2       27     2       26     2       27     2       26     2       27     2 |              |                 | Therapy Se<br>Therapy Mode<br>Therapy Devic<br>Auto Start:<br>Auto Stop:<br>Auto Ramp:<br>Ramp Time:      | ettings<br>e: CPAP<br>e: iBreeze 20C(GB-2B01796<br>ON<br>ON<br>OFF<br>15 Minutes                                         | P Ramp:<br>3) Tube Type:<br>iPR:<br>RR Low:<br>RR High:<br>Pressure:        | 4.0 cmH2O<br>15 mm<br>2 Level<br>0<br>0<br>10.0 cmH2O |                                                         |
| 21 20 1<br>20 1<br>19 1<br>18 1<br>17 1<br>16 1<br>15 1<br>14 1<br>13 1                                             |              |                 | Statistics<br>Compliance (<br>Days Selected<br>Days Used:<br>Days Not Use<br>Days Used>=4<br>Days Used<40 | (2019/03/13-2019/04/10)<br>d: 29 days<br>29 days (100.0%)<br>d: 0 day (0.0%)<br>4hrs:29 days (100.0%)<br>hrs: 0 days (0) | Total Usage:<br>Average Usag<br>Average Usag<br>Max. Used(1<br>Min. Used(1) | ge(Days Selected<br>ge(Days Used):<br>Day):<br>Day):  | 201.8 hrs<br>):7.0 hrs<br>7.0 hrs<br>8.2 hrs<br>4.7 hrs |
| Confirm                                                                                                    | 4            |                 | AI: 0.3/                                                                                                  | hour HI: 0.9                                                                                                    | )/hour                                                                      | AHI: 1.2/1                                            | nour                                                    |

### iMatrix PC Software – Report Interface

#### The Detail for the Selected Month and days will be added automatically to the Report

| ™iMatrix<br><b>「esvent</b> ☆ 祭 |                                               |                                       | - 🗇 👂     |
|--------------------------------|-----------------------------------------------|---------------------------------------|-----------|
| Home Patient                   | Import Review Report Device Option Help Exit  |                                       | 1 9(49, M |
| End Date 2019/4/10 ~           |                                               | Report Preview                        |           |
| Date Last Custom               |                                               | ·                                     |           |
| Qsearch                        |                                               |                                       |           |
| ~ 2019                         |                                               |                                       |           |
| -04                            |                                               |                                       |           |
| 10                             |                                               | Report                                |           |
| 09                             |                                               | Report                                |           |
| 07                             | Patient                                       |                                       |           |
| 06                             | Patient Name: 1 9                             |                                       |           |
| 05                             | Patient ID: 20190702123519                    | Phone:                                |           |
| 04                             | Date of Birth: 1970/07/02 (49 years           | e) E-mail:                            |           |
|                                | Gender: Male Load Info. iMat                  | riv                                   |           |
| 01                             | Address:                                      |                                       |           |
| -03                            | Doctor Name: Please waiting f                 | for loading Phone:                    |           |
| 31                             |                                               |                                       |           |
|                                | Therapy Setting                               | 46%                                   |           |
| 28                             | Therapy Mode: CPAP                            | P Ramp: 4.0 cmH2O                     |           |
| 27                             | Therapy Device: iBreeze 20C(GB-2BC            | 017963) Tube Type: 15 mm              |           |
| 26                             | Auto Start: ON                                | iPR: 2 Level                          |           |
| 25                             | Auto Stop: ON                                 | RR Low: 0                             |           |
| 23                             | Auto Ramp: OFF                                | RR High: 0                            |           |
| 22                             | Ramp Time: 15 Minutes                         | Pressure: 10.0 cmH2O                  |           |
| 21                             | Otatistics                                    |                                       |           |
| 20                             | Statistics                                    |                                       |           |
| 19                             | Compliance (2019/03/13-2019/04/1              | Tatal Usana: 201.0 hrs                |           |
| 17                             | Days Selected. 29 days                        | Iotal Usage. 201.8 hrs                |           |
| 16                             | Days Used. 29 days (100.0%)                   | Average Usage(Days Selected). 7.0 hrs |           |
| -15                            | Days Not Used. U day (0.0%)                   | Max Llood(1 Day): 8.2 hrs             |           |
| -14                            | Days Used $-4 \text{ Ins. 25 days} (100.0\%)$ | Min Llsed(1 Day): 4.7 hre             |           |
| 13                             | Days Oscurvins. O days (0)                    | 4.7 IIIS                              |           |
|                                | AI: 0.3/hour HI:                              | 0.9/hour AHI: 1.2/hour                |           |

#### iMatrix PC Software – Report Data

The days of detail that will be displayed will dissipate day by day

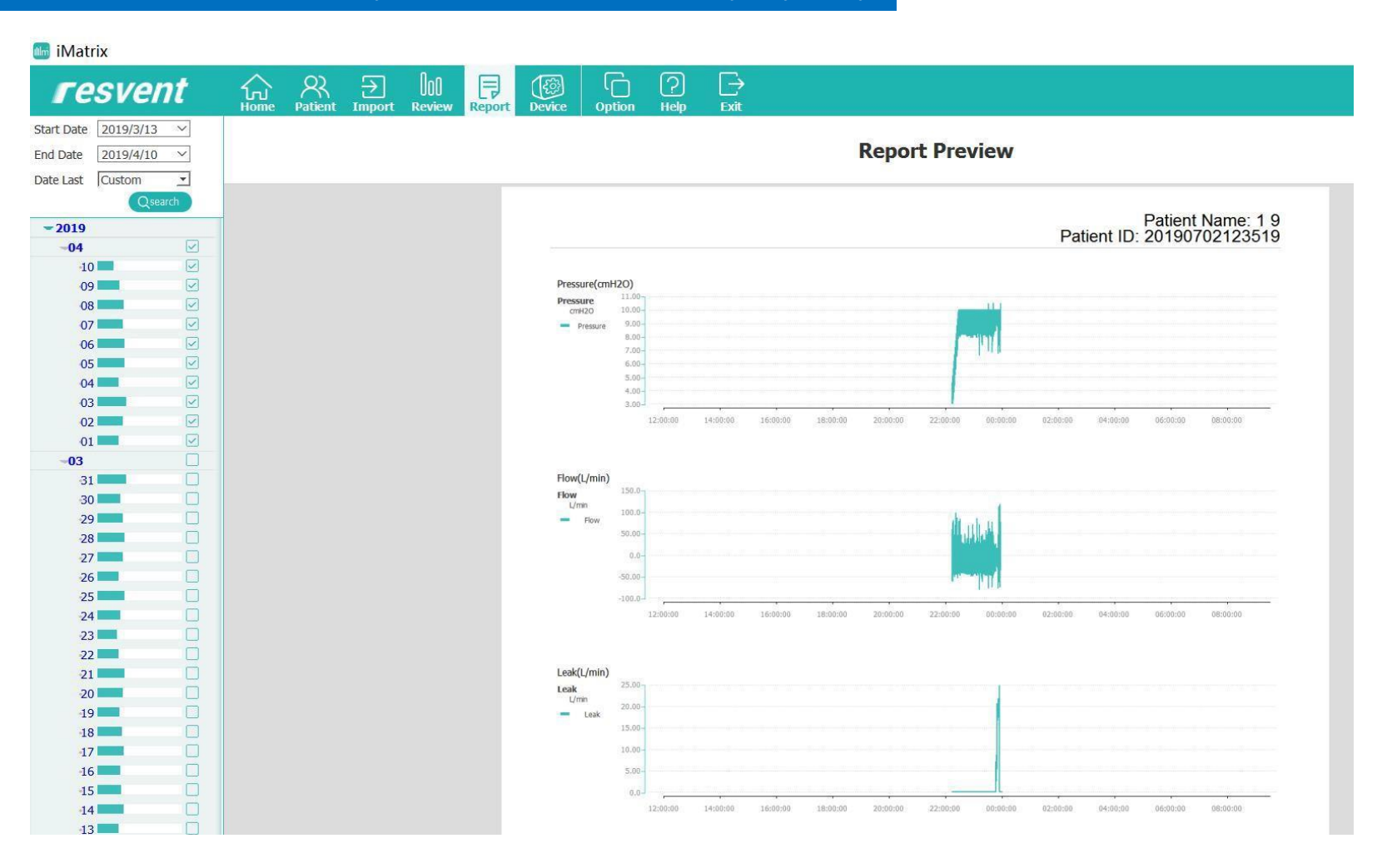

### iMatrix PC Software – Adding Notes

#### Notes can be added by Clicking on the "Edit Comment" button the right

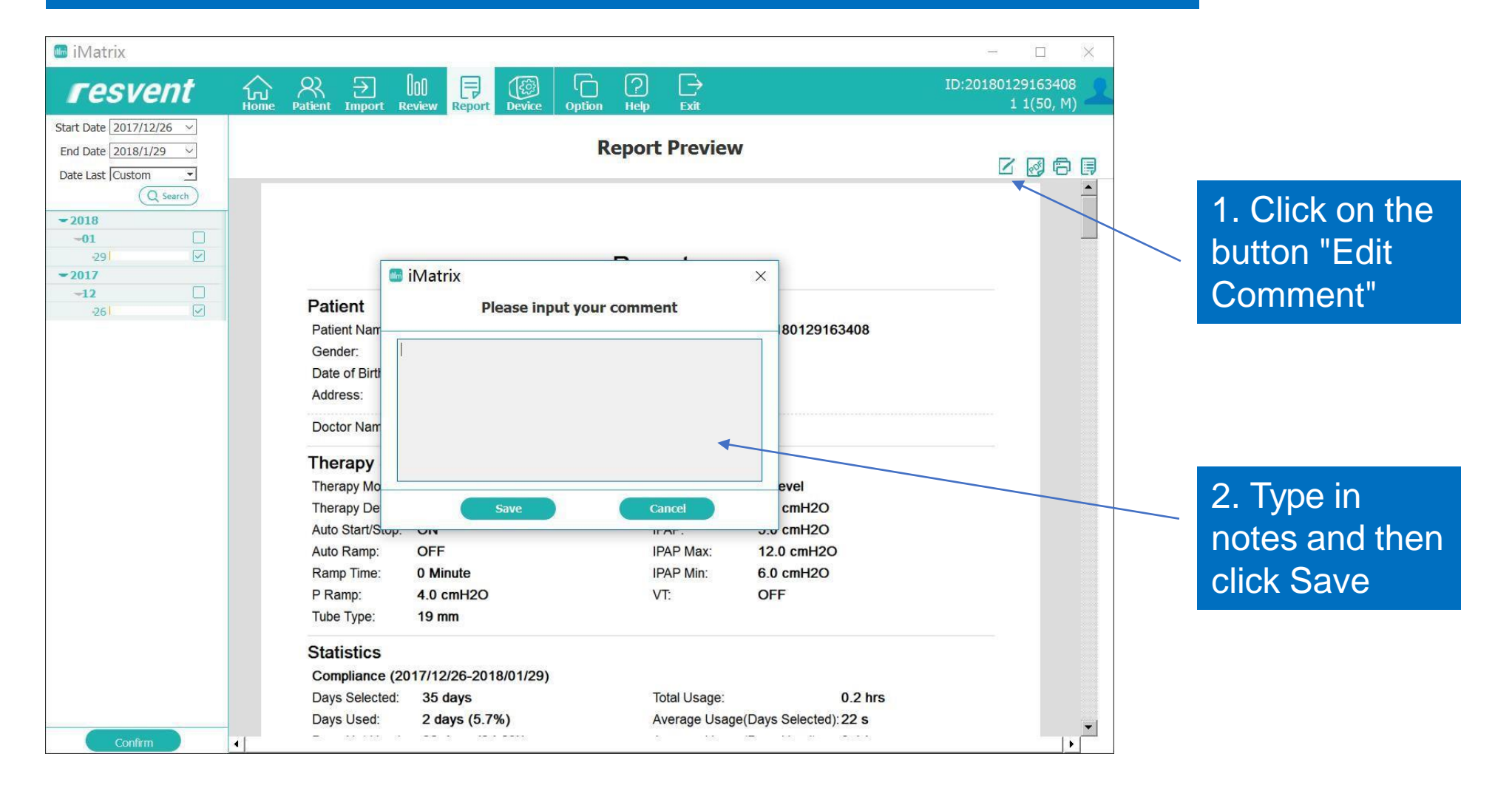

### iMatrix PC Software – Exporting the Report

#### Click PDF Button to export the report

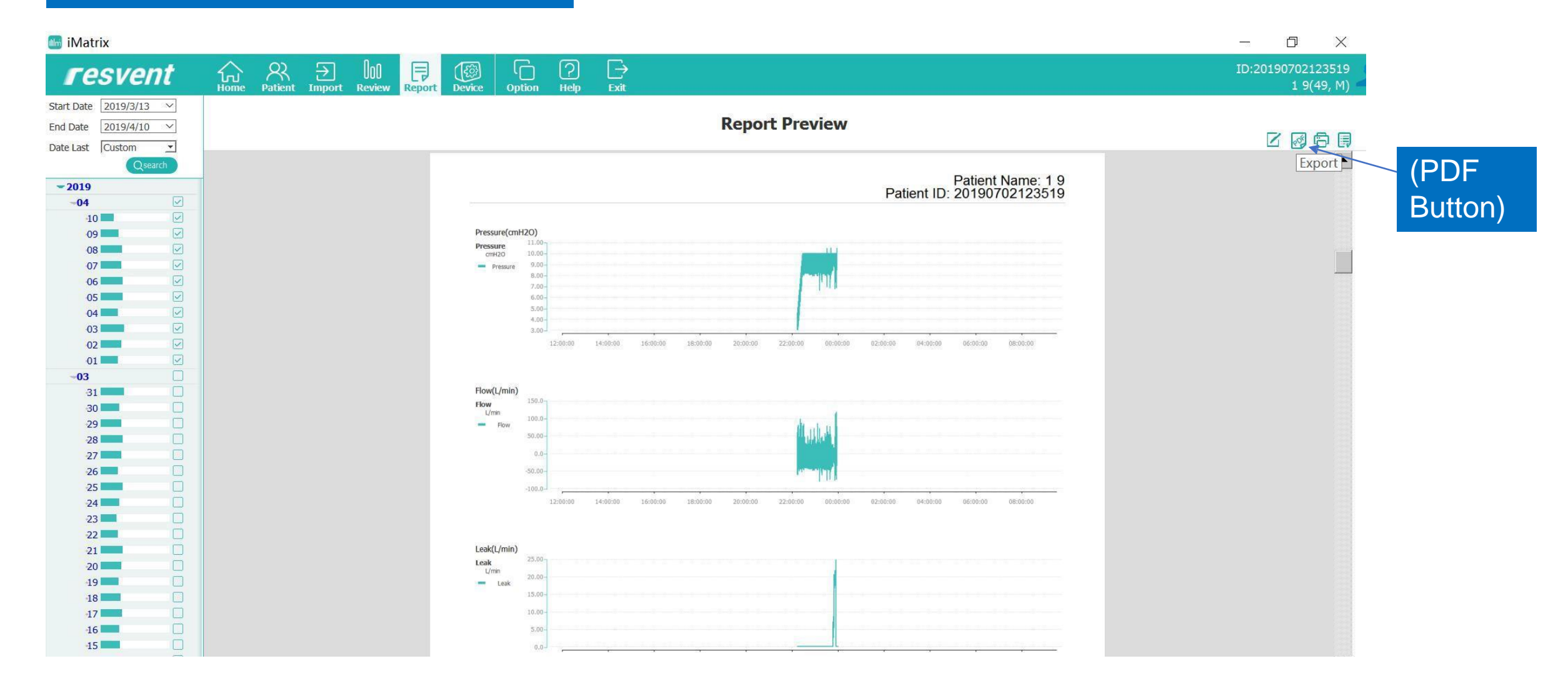

### iMatrix PC Software – Printing the Report

#### Click the Print Button to print the report

| 📠 iMatrix               |                                              |                                    | - T X             |            |
|-------------------------|----------------------------------------------|------------------------------------|-------------------|------------|
|                         |                                              |                                    |                   |            |
| resvent                 | 6 8 E 🛯 🗐 🕼 '(                               | ) (2) L→                           | ID:20180129163408 |            |
| Chart Data 2017/12/20   | Home Patient Import Review Report Device Opt | ion Help Exit                      | 1 1(50, M)        |            |
| Start Date 2017/12/26 V |                                              | Penort Proview                     |                   |            |
| End Date 2018/1/29 V    |                                              | Report Freview                     |                   |            |
| Date Last JCustom       |                                              |                                    | Pringt            |            |
|                         |                                              |                                    |                   |            |
| ₹2018                   |                                              |                                    |                   |            |
| 291                     |                                              | Depart                             | (Pr               | int Ruttor |
| -2017                   |                                              | Report                             |                   |            |
| -12                     | Patient                                      |                                    |                   |            |
| 261                     | Patient Name: 11                             | Patient ID: 20180129163408         |                   |            |
|                         | Gender: Male                                 | Phone:                             |                   |            |
|                         | Date of Birth: 1969/01/29 (50 years)         | E-mail:                            |                   |            |
|                         | Address:                                     |                                    |                   |            |
|                         | Doctor Name:                                 | Doctor Phone:                      |                   |            |
|                         | Therapy Settings                             |                                    |                   |            |
|                         | Therapy Mode: S                              | iPR: 0 Level                       |                   |            |
|                         | Therapy Device: iBreeze 25STA                | EPAP: <b>4.0 cmH2O</b>             |                   |            |
|                         | Auto Start/Stop: ON                          | IPAP: 5.0 cmH2O                    |                   |            |
|                         | Auto Ramp: OFF                               | IPAP Max: 12.0 cmH2O               |                   |            |
|                         | Ramp Time: 0 Minute                          | IPAP Min: 6.0 cmH2O                |                   |            |
|                         | P Ramp: <b>4.0 cmH2O</b>                     | VT: OFF                            |                   |            |
|                         | Tube Type: 19 mm                             |                                    |                   |            |
|                         | Statistics                                   |                                    |                   |            |
|                         | Compliance (2017/12/26-2018/01/29)           |                                    |                   |            |
|                         | Days Selected: 35 days                       | Total Usage: 0.2 hrs               |                   |            |
|                         | Days Used: 2 days (5.7%)                     | Average Usage(Days Selected): 22 s |                   |            |
| Confirm                 |                                              |                                    |                   |            |

### iMatrix PC Software – Printing the Report

#### Click the Settings Button to set the Report to Print

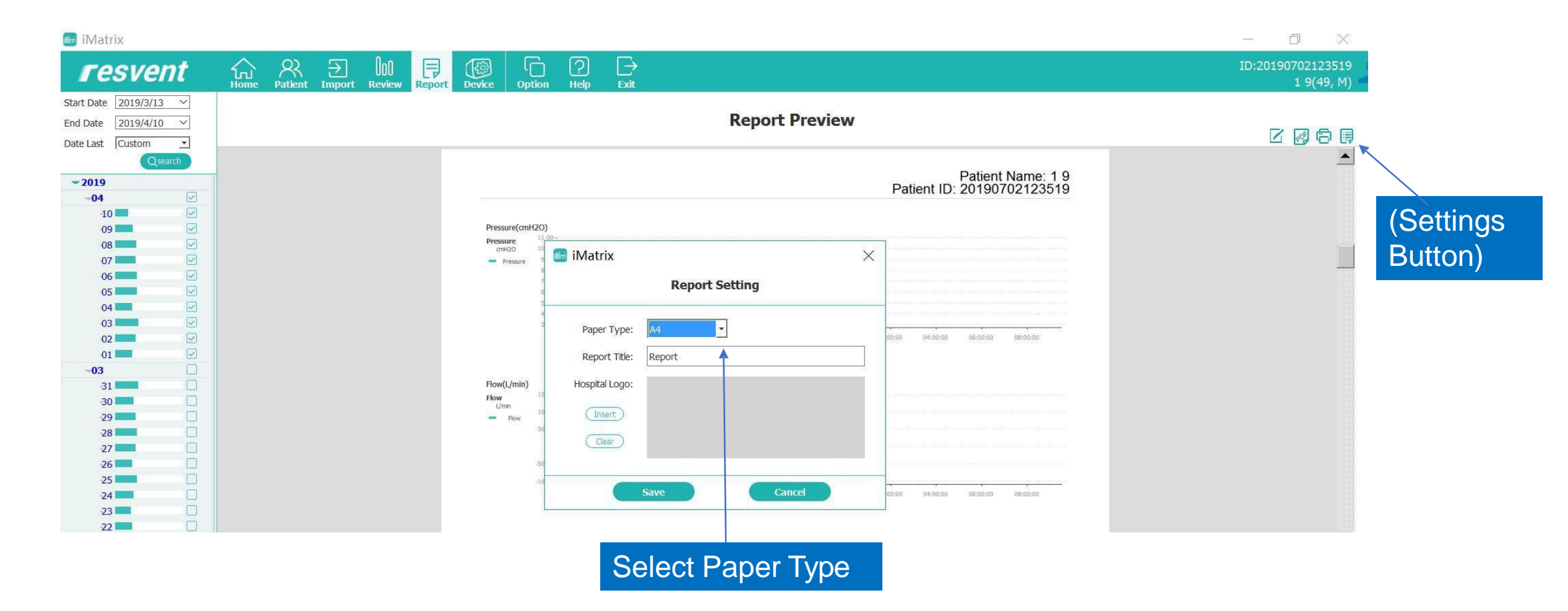

### iMatrix PC Software – Changing the Device Settings

#### Device Configuration Interface

|                    |           |    |               | c          |     |                          |              |                  |
|--------------------|-----------|----|---------------|------------|-----|--------------------------|--------------|------------------|
|                    |           |    | Device Con    | figuration |     |                          |              |                  |
| Configuration His  | tory      |    |               |            |     |                          | No available | data card.       |
|                    |           |    |               |            |     |                          |              | ₿ ◀              |
| [herapy            |           |    |               |            |     |                          |              | Export Configure |
| Mode:              | СРАР      | Ŧ  |               |            |     |                          |              |                  |
| E-COMP:            | OFF       | *  | Pressure:     | 4.0 cmH2O  | *   |                          |              |                  |
| Comfort            |           |    |               |            |     |                          |              |                  |
| Humidity:          | OFF       | w. | Preheat:      | OFF        | Ŧ   | Ramp Time:               |              | w.               |
| P Ramp:            | 3.0 cmH20 | *  | Auto Ramp:    | OFF        | *   | Auto Start/Stop:         | OFF          | <u>*</u>         |
| iPR:               | 0 Level   |    | Mask Type:    | Full Face  | *   | Tube Type:               | 19 mm        | <u>*</u>         |
| P Mask Test:       | 6 cmH2O   | *  |               |            |     |                          |              |                  |
| General            |           |    |               |            |     |                          |              |                  |
| Patient Info Menu: | OFF       | Ŧ  | Leakage high: | OFF        | Ŧ   | Mask Vent Holes Blocked: | OFF          | ·                |
| Filter:            | OFF       | -  | Mask:         | OFF        | -   | Tube:                    | OFF          | <u>*</u>         |
| Water Tank:        | OFF       | *  | Clinic:       | OFF        | · · | Service Time:            | OFF          | <u>•</u>         |
| P Uint:            | cmH2O     | -  | Apnea:        | 0 s        | *   |                          |              |                  |

Changing the device settings:

1. Remove the SD card of the origional device;

2. Cick device interface;3.Change the settings, and then click the Export button;4.Reinsert the SD card into the

device

5.Restart the device to finish changing the settings on the device

### iMatrix PC Software – Setting Options

#### Options interface

| iMatrix  |             | >        |
|----------|-------------|----------|
|          | Setting     |          |
| Language | Unit        |          |
| Langu    | age English | <b>_</b> |
|          |             |          |
|          |             |          |
|          |             |          |

Click the option to change the language

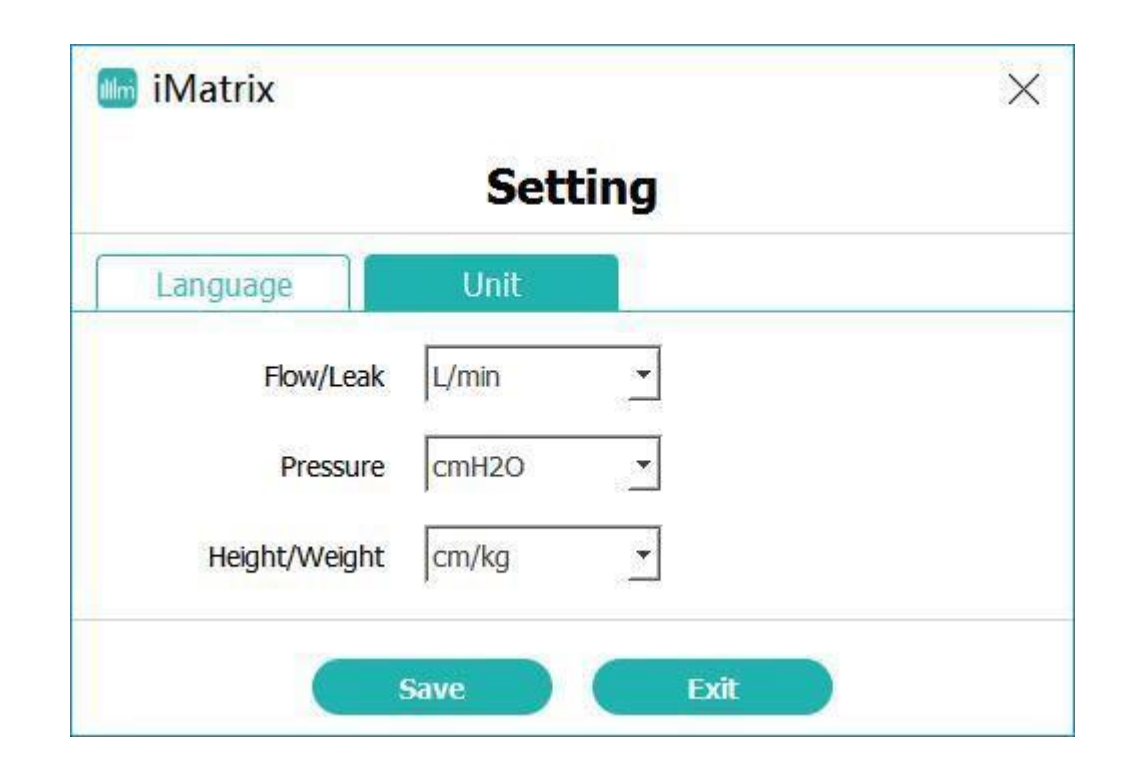

Click the Unit option to change measuring settings